# **Quick Start Guide**

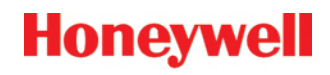

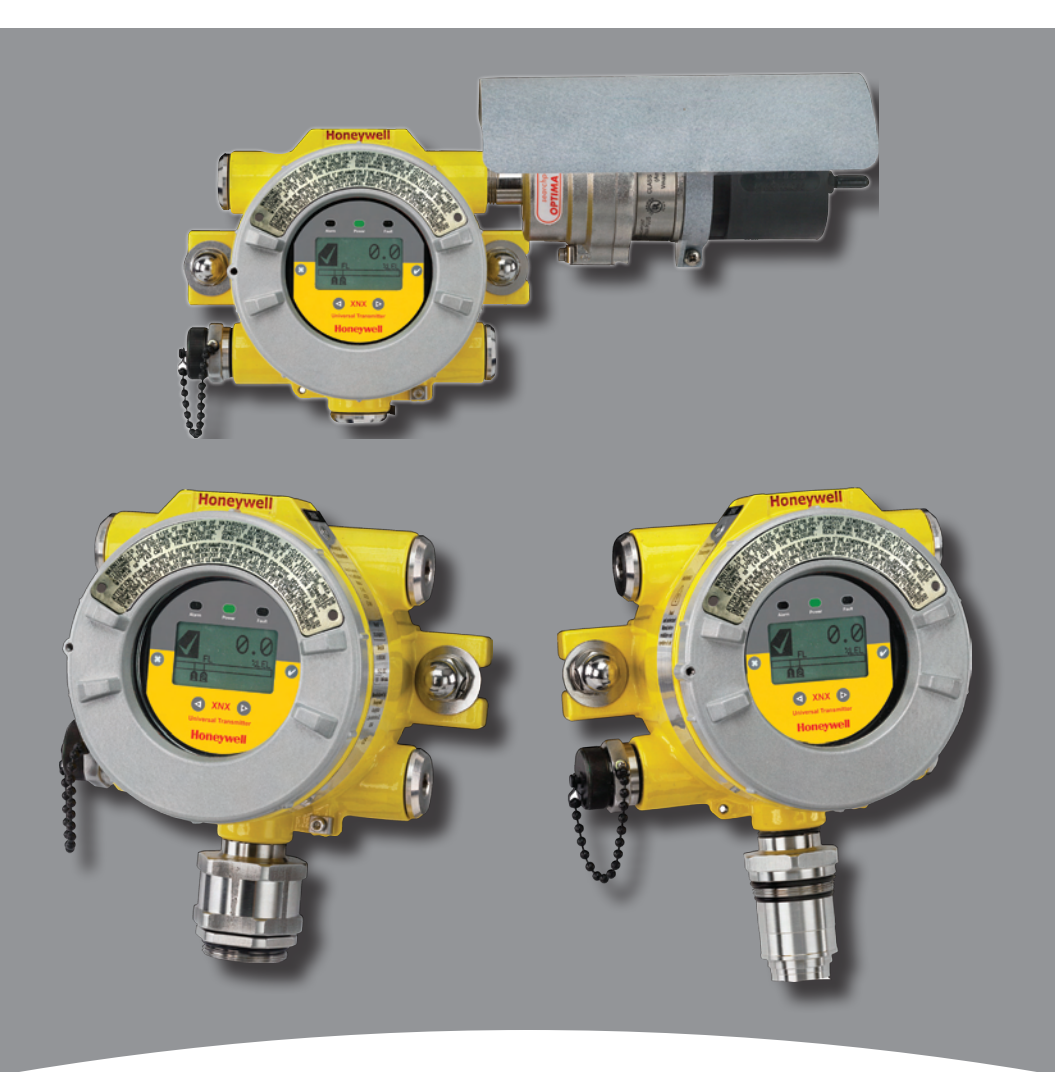

# **XNX Universal Transmitter**

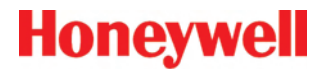

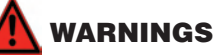

- » The XNX Universal Transmitter is certified and designed for installation and use worldwide in hazardous areas.
- » Installation must be in accordance with the recognized standards of the appropriate authority in the country concerned.
- » Access to the interior of the detector, when carrying out any work, must only be conducted by trained personnel.
- » Before carrying out any work ensure local regulations and site procedures are followed. Appropriate standards must be followed to maintain the overall certification of the detector.
- » To reduce the risk of ignition of hazardous atmosphere, de-classify the area or disconnect the equipment from the supply circuit before opening the detector enclosure. Keep assembly tightly closed during operation.
- » Never open the XNX enclosure under power unless the area is known to be non hazardous.
- » The detector must be earthed/grounded for Intrinsic Safety, electrical safety and to limit the effects of radio frequency interference. An earth/ground point is provided inside and outside the unit. The internal grounding shall be used as the primary equipment ground. The external terminal is only a supplemental bonding connection where local authorities permit or require such a connection.
- » Take care when handling EC sensor cells as they may contain corrosive solutions.
- » Do not tamper or in any way disassemble the sensor cells.
- » Do not expose to temperatures outside the recommended range.
- » Do not expose sensor to organic solvents or flammable liquids.
- » At the end of their working life, sensors must be disposed of in an environmentally safe manner. Disposal should be according to local waste management requirements and environmental legislation.
- » Alternatively, sensors may be securely packaged and returned to Honeywell Analytics clearly marked for environmental disposal.
- » Electrochemical cells should NOT be incinerated as they may emit toxic fumes.

# HAZARDOUS LOCATIONS INSTALLATION REQUIREMENTS (UL/CSA)

- » To reduce the risk of ignition of hazardous atmospheres, conduit runs must have a pour gland installed within 18 inches (457mm) of enclosure
- » All ¾ inch NPT conduit, stopping plugs and adapters must be installed with 5 ¼ threads (minimum) engaged to Maintain Explosion Proof rating
- » The XNX Cover Assembly must be fully seated to enclosure 9 threads (minimum) to maintain Explosion Proof rating
- » Stopping Plugs supplied (Honeywell Part Number 1226-0258) are approved for use ONLY with the XNX Universal Transmitter.
- » For units fitted with the Optional Relay Module: Relay Contact Ratings are 250 VAC 5A, 24 VDC 5A Resistive Loads Only
- » Terminal block screws should be tightened to 4.5 Lb/in maximum
- » Reference XNX Control Drawing 1226E0402 for additional information regarding IS function (Local HART and EC Personality).

## **Table of Contents**

| 1 Mounting and Location of Detectors                                                                                                    | 6                                                                                                    |
|----------------------------------------------------------------------------------------------------|----------------------------------------------------------------------------------------------------|
| 1.1 Mounting the XNX Universal Transmitter                                                                                                    | 6                                                                                                    |
| 2 Wiring the XNX                                                                                                    | 9                                                                                                    |
| 2.1 General Wiring Considerations                                                                                                    | 9                                                                                                    |
| 2.2 Distance Considerations for Installation                                                                                                    | 10                                                                                                    |
| 2.3 POD Connections                                                                                                    | 13                                                                                                    |
| 2.4 4-20mA Output, Common Connections and Power                                                                                                    | 13                                                                                                    |
| 2.5 Terminal Block Connections                                                                                                    | 15                                                                                                    |
| 2.6 EC Personality Wiring                                                                                                    | 16                                                                                                    |
| 2.6.1 XNX Electrochemical (EC) Sensor Installation                                                                                                    | 18                                                                                                    |
| 2.7 mV Personality Wiring                                                                                                    | 20                                                                                                    |
| 2.8 IR Personality Wiring                                                                                                    | 24                                                                                                    |
| 2.8.1 Connecting a Searchpoint Optima Plus or Searchlin                                                                                                    | e                                                                                                    |
| Excel                                                                                                    | 25                                                                                                    |
| 2.8.2 Connecting Generic mA Device                                                                                                    | 25                                                                                                    |
| 3 Options                                                                                                    | 29                                                                                                    |
| 3.1 Local HAR I® Handheid                                                                                                    |                                                                                                    |
| 3.2 Relays                                                                                                    | 30                                                                                                    |
| 3.3 Modbus"                                                                                                    | 20                                                                                                    |
| 4 Powering the XNX for the First Time                                                                                                    |                                                                                                    |
| 4.1 XNX Units Configured for EC, mv, and IR (except Sear                                                                                                    | chiine                                                                                                    |
| E T CAU                                                                                                    | ~ ~ /                                                                                                    |
| 4 2 XNX IR Units Configured for Searchline Excel                                                                                                    | 32                                                                                                    |
| 4.2 XNX IR Units Configured for Searchline Excel<br>4.3 Configuring the XNX Universal Transmitter                                                                                                    | 32                                                                                                    |
| 4.2 XNX IR Units Configured for Searchline Excel<br>4.3 Configuring the XNX Universal Transmitter<br>5 The XNX Front Panel                                                                                                    | 32<br>33<br>34<br>35                                                                                                    |
| 4.2 XNX IR Units Configured for Searchline Excel<br>4.3 Configuring the XNX Universal Transmitter<br>5 The XNX Front Panel<br>5.1 Controls and Navigation                                                                                                    | 32<br>33<br>34<br>35<br>35                                                                                                    |
| 4.2 XNX IR Units Configured for Searchline Excel<br>4.3 Configuring the XNX Universal Transmitter<br>5 The XNX Front Panel<br>5.1 Controls and Navigation<br>5.2 The General Status Screen                                                                                                    | 32<br>33<br>34<br>35<br>35<br>35                                                                                                    |
| 4.2 XNX IR Units Configured for Searchline Excel<br>4.3 Configuring the XNX Universal Transmitter<br>5 The XNX Front Panel<br>5.1 Controls and Navigation<br>5.2 The General Status Screen<br>5.3 Entering the Menu Structure                                                                                                    | 32<br>33<br>34<br>35<br>35<br>35<br>35<br>35                                                                                                    |
| 4.2 XNX IR Units Configured for Searchline Excel<br>4.3 Configuring the XNX Universal Transmitter<br>5 The XNX Front Panel<br>5.1 Controls and Navigation<br>5.2 The General Status Screen<br>5.3 Entering the Menu Structure<br>6 Gas Calibration Menu                                                                                                    | 32<br>33<br>34<br>35<br>35<br>35<br>37<br>38                                                                                                    |
| 4.2 XNX IR Units Configured for Searchline Excel<br>4.3 Configuring the XNX Universal Transmitter<br>5 The XNX Front Panel<br>5.1 Controls and Navigation<br>5.2 The General Status Screen<br>5.3 Entering the Menu Structure<br>6 Gas Calibration Menu<br>6.1 Calibration                                                                                                    |                                                                                                    |
| 4.2 XNX IR Units Configured for Searchline Excel<br>4.3 Configuring the XNX Universal Transmitter<br>5 The XNX Front Panel<br>5.1 Controls and Navigation<br>5.2 The General Status Screen<br>5.3 Entering the Menu Structure<br>6 Gas Calibration Menu<br>6.1 Calibration Procedure                                                                                                    |                                                                                                    |
| 4.2 XNX IR Units Configured for Searchline Excel<br>4.3 Configuring the XNX Universal Transmitter<br>5 The XNX Front Panel<br>5.1 Controls and Navigation<br>5.2 The General Status Screen<br>5.3 Entering the Menu Structure<br>6 Gas Calibration Menu<br>6.1 Calibration                                                                                                    | 32<br>33<br>35<br>35<br>35<br>35<br>37<br>38<br>38<br>38<br>38<br>38                                                                                              |
| <ul> <li>4.2 XNX IR Units Configured for Searchline Excel</li></ul>                                                                                                    | 32<br>33<br>35<br>35<br>35<br>35<br>37<br>38<br>38<br>38<br>41<br>H₂S)<br>41                                                                                      |
| 4.2 XNX IR Units Configured for Searchline Excel<br>4.3 Configuring the XNX Universal Transmitter<br>5 The XNX Front Panel<br>5.1 Controls and Navigation<br>5.2 The General Status Screen<br>5.3 Entering the Menu Structure<br>6 Gas Calibration Menu<br>6.1 Calibration Menu<br>6.1.1 Calibration Procedure<br>6.1.2 Zero and Span Calibration for XNX EC Sensors<br>6.1.3 Zero and Span Calibration of XNX EC Hydrogen Sulfide (K<br>Sensors |                                                                                                    |
| <ul> <li>4.2 XNX IR Units Configured for Searchline Excel</li></ul>                                                                                                    | 32<br>33<br>34<br>35<br>35<br>35<br>37<br>38<br>38<br>38<br>38<br>38<br>38<br>41<br>$4_2S)$<br>41<br>42<br>42                                                     |
| <ul> <li>4.2 XNX IR Units Configured for Searchline Excel</li></ul>                                                                                                    |                                                                                                    |
| <ul> <li>4.2 XNX IR Units Configured for Searchline Excel</li></ul>                                                                                                    | 32<br>33<br>34<br>35<br>35<br>35<br>37<br>38<br>38<br>41<br>$4_2$ S)<br>41<br>$4_2$ S)<br>41<br>42<br>42<br>42<br>44<br>46                                        |
| <ul> <li>4.2 XNX IR Units Configured for Searchline Excel</li></ul>                                                                                                    |                                                                                                    |
| <ul> <li>4.2 XNX IR Units Configured for Searchline Excel</li></ul>                                                                                                    | 32<br>33<br>34<br>35<br>35<br>35<br>37<br>38<br>38<br>38<br>38<br>41<br>$4_2S)$<br>41<br>42<br>42<br>42<br>44<br>42<br>44<br>46<br>ptima                          |
| <ul> <li>4.2 XNX IR Units Configured for Searchline Excel</li></ul>                                                                                                    | 32<br>33<br>34<br>35<br>35<br>35<br>37<br>38<br>38<br>38<br>38<br>38<br>38<br>38<br>38<br>38<br>41<br>$4_2$<br>41<br>$4_2$<br>42<br>42<br>44<br>46<br>ptima<br>46 |
| <ul> <li>4.2 XNX IR Units Configured for Searchline Excel</li></ul>                                                                                                    | 32<br>33<br>34<br>35<br>35<br>35<br>37<br>38<br>38<br>38<br>41<br>$1_2$ S)<br>41<br>42<br>42<br>42<br>42<br>42<br>44<br>46<br>ptima<br>46<br>166                  |

# Table of Contents (cont'd)

| 8 XNX Catalytic Bead and IR Replacement Sensor Cartridges | 48 |
|-----------------------------------------------------------|----|
| 9 Warning Messages                                        | 48 |
| 10 Fault Messages                                         | 52 |
| 11 Informational Messages                                 | 62 |

## 1 Mounting and Location of Detectors

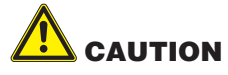

The location of the transmitters and sensors should be made in accordance with any relevant local and national legislation, standards or codes of practice. Always replace detectors with a detector of the same type. The detector should be mounted where the gas is most likely to be present. The following points should be noted when locating gas detectors.

- When locating detectors consider the possible damage caused by natural events e.g. rain or flooding.
- Consider ease of access for functional testing and servicing.
- Consider how escaping gas may behave due to natural or forced air currents.

### NOTE

The placement of detectors should be determined following the advice of experts having specialist knowledge of gas dispersion, experts having knowledge of the process plant system and equipment involved, safety and engineering personnel. The agreement reached on the location of detectors should be recorded.

### 1.1 Mounting the XNX Universal Transmitter

The XNX Universal Transmitter can be mounted in a number of different methods using the integral mounting tabs.

Using the mounting tabs, the XNX can be attached to:

- flat wall surface
- Unistrut<sup>®</sup>

With the optional Pipe Mount kit, the XNX can be mounted to pipe of diameter 2 to 6 in (50 to 150mm).

A ceiling mount bracket kit (1226A0358) is also available.

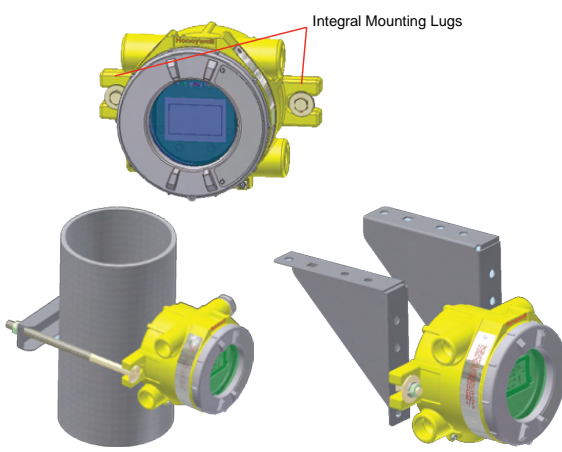

Figure 1. Integral Mounting Lugs and Optional Pipe and Ceiling Mounts

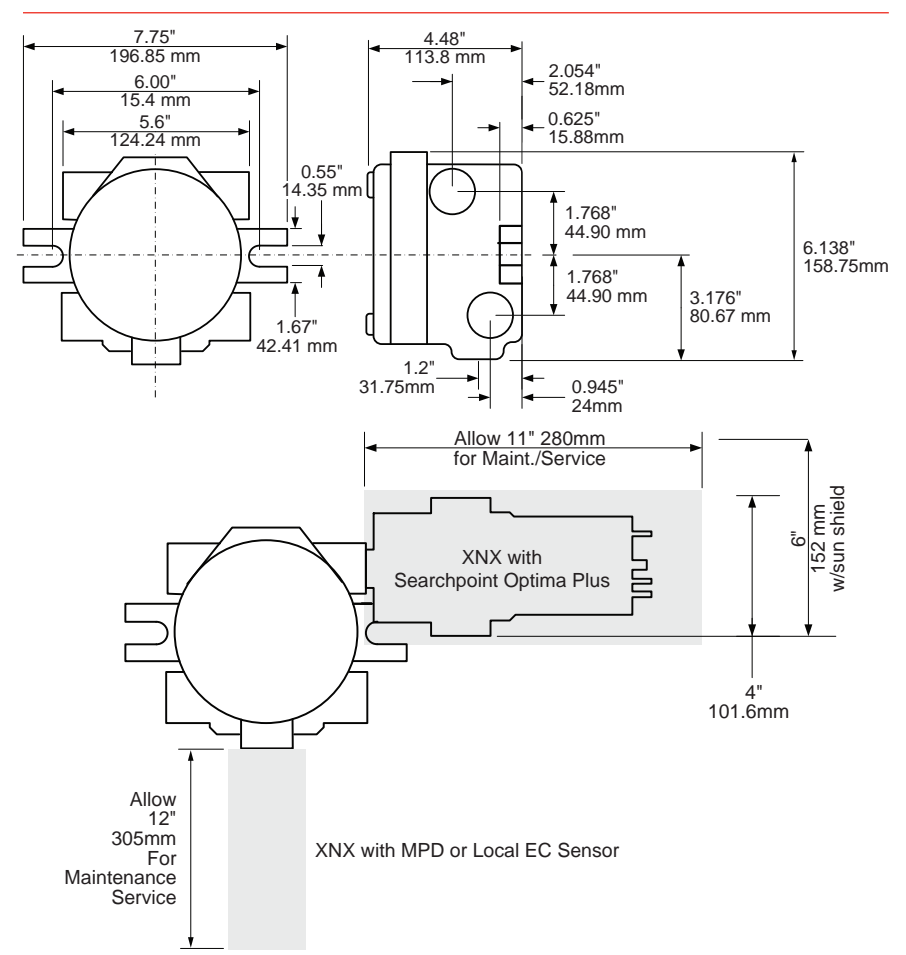

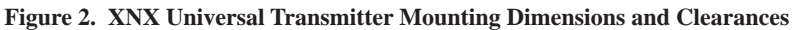

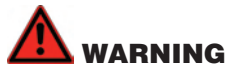

When the XNX is equipped with the optional Remote Mount Kit, the remote sensor MUST be securely mounted to a fixed position. The Remote Sensor Kit is not intended to be used as a hand-held detector.

The XNX is configured with 5 cable/conduit entries built into the housing for wiring and mounting sensors; Figure 3 provides the guidelines to proper installation of the XNX.

| A Monoryveral<br>B O O | NOTE<br>While relay<br>available ca<br>the XNX enc<br>same cable/<br>relay reset a<br>avoid electri<br>* Limited access due to<br>IS barrier if equipped with<br>electrochemical cell. | wiring can use any<br>able/conduit entry in<br>losure, do not use the<br>conduit entry for both<br>nd relay signal lines to<br>cal noise. |
|------------------------|----------------------------------------------------------------------------------------------------|----------------------------------------------------------------------------------------------------|
|                        | Option                                                                                                    | Position                                                                                                    |
| С                      | Local HART <sup>®</sup> Option                                                                                                    | В                                                                                                    |
|                        | MPD, 705 Series, Sensepoint Series                                                                                                    | С                                                                                                    |
|                        | Catalytic Bead Sensor                                                                                                    | С                                                                                                    |
|                        | Searchpoint Optima Plus                                                                                                    | A or E                                                                                                    |
|                        | Searchline Excel                                                                                                    | Typically C                                                                                                    |
|                        | Remote Sensor Connection (except EC)                                                                                                    | Any remaining                                                                                                    |
|                        | Searchpoint Optima Plus - Remote                                                                                                    | Any remaining                                                                                                    |
|                        | Modbus®                                                                                                    | Any remaining                                                                                                    |
|                        | Relays                                                                                                    | Any remaining                                                                                                    |
|                        | Power                                                                                                    | Any remaining                                                                                                    |

Figure 3. XNX Universal Transmitter Cable/Conduit Entry Assignments

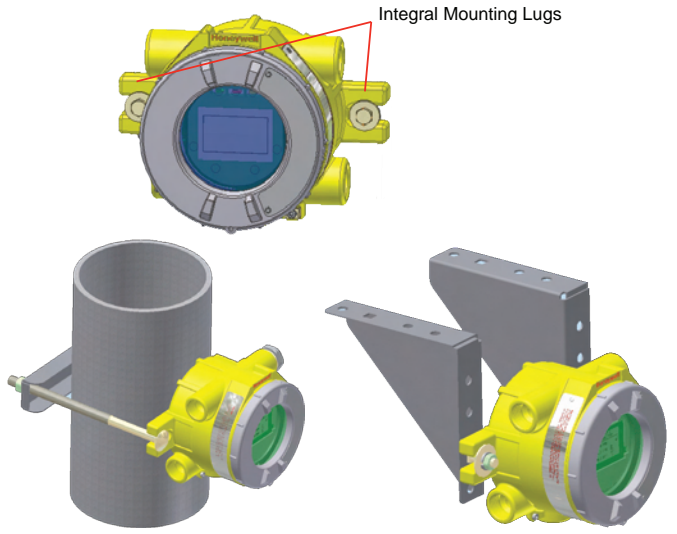

Figure 4. Integral Mounting Lugs and Optional Pipe and Ceiling Mounts

# 2 Wiring the XNX

Personality circuit boards determine the XNX behavior based on the sensor type attached to the XNX interface.

The table below defines the three XNX transmitter configurations and the sensors each support.

| XNX IR                          | XNX EC Personality                       |                                |
|---------------------------------|------------------------------------------|--------------------------------|
|                                 |                                          |                                |
| Searchline Excel                | Searchpoint Optima Plus Local/<br>Remote | XNX EC Sensor                  |
| Generic                         | mA Sensors                               | XNX EC Sensor Remote Mount Kit |
|                                 |                                          |                                |
|                                 | XNX mV Personality                       |                                |
|                                 |                                          | <b>:</b>                       |
| 705 Local / Remote              | MPD Local (cat bead and IR               | ) Sensepoint Local / Remote    |
| 705HT Local / Remote MPD Remote |                                          | Sensepoint PPM Local/Remote    |
|                                 |                                          | Sensepoint HT Remote           |

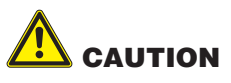

Before wiring the XNX, confirm the correct personality boards and options are installed.

### 2.1 General Wiring Considerations

For proper operation of the XNX Universal Transmitter and Sensor Technologies, consideration of wiring induced voltage drops, transient electrical noise and dissimilar Earth ground potentials is imperative in the design and installation of the system.

### Loading

Wiring for DC Power, 4-20mA Signal, remote wiring to sensors must be sized sufficiently to provide sufficient voltages for the line length and the loads that will be used.

#### Isolation

Isolating power and signal carrying conductors is recommended.

#### **Circuit Protection**

Supply circuits must provide over current protection. Class 2 power supplies are required for 24 volt DC supply. Consider Inrush current in specifying any DC supply. Power supply range is 16 to 32 VDC for EC and mV versions, 18 to 32 VDC for Searchpoint Optima Plus and Searchline Excel and 16 to 32 VDC dependent on the limitations of device for the generic 4-20mA input.

### Loads

The use of High Inrush or Inductive loads may affect the performance of the XNX. For best reliability use resistive loads only.

## 2.2 Distance Considerations for Installation

### Types of Installations

There are three basic types of installation: a single transmitter; multiple transmitters connected to a single power source; and multiple transmitters connected in a "daisy-chain" configuration.

### **Power Source Selection**

The power requirements for different transmitter configurations are:

- XNX EC (Toxic): 6.2 watts
- XNX mV (Catalytic): 6.5 watts
- XNX IR with Searchpoint Optima Plus: 9.7 watts
- XNX IR with Searchline Excel: 13.2 watts

### Wire Selection

The type of wire used for connections has an effect on the distance of the installation. This is because some of the voltage is lost in the wire on the way to the transmitter.

### **Distance Chart for Single Transmitter Distances**

For installations that have dedicated wiring between the transmitter and the power supply, use the following chart. These distances assume stranded wire is used.

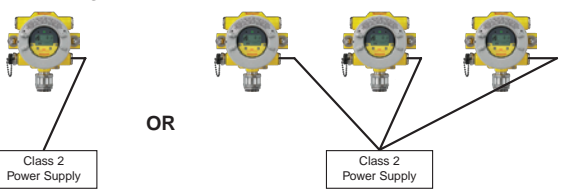

### NOTE

If multiple transmitters are using the same power supply, make sure the power supply wattage rating is high enough to power all transmitters simultaneously.

| Single Transmitter Distances |                                    |                        |                        |                        |  |  |  |
|------------------------------|------------------------------------|------------------------|------------------------|------------------------|--|--|--|
|                              | 18 AWG                             | 16 AWG                 | 14 AWG                 | 12 AWG                 |  |  |  |
|                              | [1.0 mm <sup>2</sup> ]             | [1.5 mm <sup>2</sup> ] | [2.0 mm <sup>2</sup> ] | [3.5 mm <sup>2</sup> ] |  |  |  |
| XNX mV or EC                 | 1140 feet                          | 1810 feet              | 2890 feet              | 4620 feet              |  |  |  |
| With Sensor                  | [347 meters]                       | [551 meters]           | [880 meters]           | [1408 meters]          |  |  |  |
| XNX IR with                  | 660 feet                           | 1060 feet              | 1690 feet              | 2690 feet              |  |  |  |
| Searchpoint Optima Plus      | archpoint Optima Plus [201 meters] |                        | [515 meters]           | [820 meters]           |  |  |  |
| XNX IR with                  | 550 feet                           | 890 feet               | 1410 feet              | 2260 feet              |  |  |  |
| Searchline Excel             | [168 meters]                       | [270 meters]           | [430 meters]           | [690 meters]           |  |  |  |

### "Daisy-Chained" Transmitter Distances

A few selected scenarios are presented here to provide a base to work from.

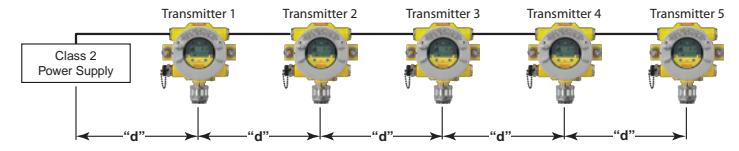

1. Several transmitters equally spaced from themselves and the power source.

| 2 Transmitters - Distance "d" |                        |                          |                        |                        |  |
|-------------------------------|------------------------|--------------------------|------------------------|------------------------|--|
|                               | 18 AWG                 | 16 AWG                   | 14 AWG                 | 12 AWG                 |  |
|                               | [1.0 mm <sup>2</sup> ] | [1.5 mm <sup>2</sup> ]   | [2.0 mm <sup>2</sup> ] | [3.5 mm <sup>2</sup> ] |  |
| XNX mV or EC                  | 380 feet               | 600 feet                 | 960 feet               | 1540 feet              |  |
| With Sensor                   | [115 meters]           | [183 meters]             | [292 meters]           | [469 meters]           |  |
| XNX IR with                   | 220 feet               | 350 feet                 | 560 feet               | 900 feet               |  |
| Searchpoint Optima Plus       | [67 meters]            | [106 meters]             | [170 meters]           | [274 meters]           |  |
| XNX IR with                   | 185 feet               | 295 feet                 | 470 feet               | 750 feet               |  |
| Searchline Excel              | [56 meters]            | [90 meters]              | [143 meters]           | [229 meters]           |  |
|                               | <u>3 Transmitt</u>     | <u>ers</u> - Distance "c | "                      |                        |  |
|                               | 18 AWG                 | 16 AWG                   | 14 AWG                 | 12 AWG                 |  |
|                               | [1.0 mm <sup>2</sup> ] | [1.5 mm²]                | [2.0 mm²]              | [3.5 mm <sup>2</sup> ] |  |
| XNX mV or EC                  | 190 feet               | 300 feet                 | 480 feet               | 770 feet               |  |
| With Sensor                   | [58 meters]            | [91 meters]              | [146 meters]           | [234 meters]           |  |
| XNX IR with                   | 110 feet               | 175 feet                 | 280 feet               | 450 feet               |  |
| Searchpoint Optima Plus       | [33 meters]            | [53 meters]              | [85 meters]            | [137 meters]           |  |
| XNX IR with                   | 90 feet                | 145 feet                 | 235 feet               | 375 feet               |  |
| Searchline Excel              | [27 meters]            | [44 meters]              | [71 meters]            | [114 meters]           |  |
|                               | 4 Transmitt            | <u>ers</u> - Distance "c | ľ                      |                        |  |
|                               | 18 AWG                 | 16 AWG                   | 14 AWG                 | 12 AWG                 |  |
|                               | [1.0 mm <sup>2</sup> ] | [1.5 mm <sup>2</sup> ]   | [2.0 mm <sup>2</sup> ] | [3.5 mm <sup>2</sup> ] |  |
| XNX mV or EC                  | 110 feet               | 180 feet                 | 290 feet               | 460 feet               |  |
| With Sensor                   | [33 meters]            | [55 meters]              | [88 meters]            | [140 meters]           |  |
| XNX IR with                   | 65 feet                | 105 feet                 | 165 feet               | 270 feet               |  |
| Searchpoint Optima Plus       | [20 meters]            | [32 meters]              | [50 meters]            | [82 meters]            |  |
| XNX IR with                   | 55 feet                | 85 feet                  | 140 feet               | 225 feet               |  |
| Searchline Excel              | [17 meters]            | [26 meters]              | [43 meters]            | [68 meters]            |  |
|                               | <u>5 Transmitt</u>     | <u>ers</u> - Distance "c | "                      |                        |  |
|                               | 18 AWG                 | 16 AWG                   | 14 AWG                 | 12 AWG                 |  |
|                               | [1.0 mm <sup>2</sup> ] | [1.5 mm²]                | [2.0 mm²]              | [3.5 mm <sup>2</sup> ] |  |
| XNX mV or EC                  | 75 feet                | 120 feet                 | 190 feet               | 300 feet               |  |
| With Sensor                   | [23 meters]            | [36 meters]              | [58 meters]            | [91 meters]            |  |
| XNX IR with                   | 45 feet                | 70 feet                  | 110 feet               | 180 feet               |  |
| Searchpoint Optima Plus       | [13 meters]            | [21 meters]              | [33 meters]            | [55 meters]            |  |
| XNX IR with                   | 35 feet                | 55 feet                  | 90 feet                | 150 feet               |  |
| Searchline Excel              | [11 meters]            | [17 meters]              | [27 meters]            | [46 meters]            |  |

2. Several transmitters installed in pairs with each pair equally spaced from themselves and the power source. These distances assume the paired transmitters are installed within 10 feet [3 meters] of each other.

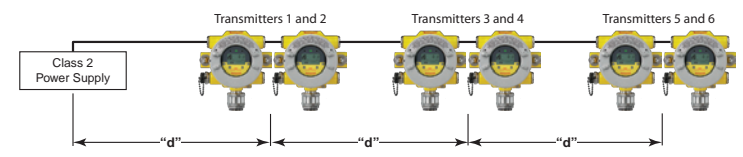

| 2 Transmitters - Distance "d" |                        |                          |              |                        |  |  |
|-------------------------------|------------------------|--------------------------|--------------|------------------------|--|--|
|                               | 18 AWG                 | 16 AWG                   | 14 AWG       | 12 AWG                 |  |  |
|                               | [1.0 mm <sup>2</sup> ] | [1.5 mm²]                | [2.0 mm²]    | [3.5 mm <sup>2</sup> ] |  |  |
| XNX mV or EC                  | 485 feet               | 775 feet                 | 1230 feet    | 1970 feet              |  |  |
| With Sensor                   | [147 meters]           | [235 meters]             | [292 meters] | [600 meters]           |  |  |
| XNX IR with                   | 380 feet               | 600 feet                 | 960 feet     | 1540 feet              |  |  |
| Searchpoint Optima Plus       | [115 meters]           | [180 meters]             | [290 meters] | [470 meters]           |  |  |
| XNX IR with                   | 280 feet               | 440 feet                 | 700 feet     | 1130 feet              |  |  |
| Searchline Excel              | [85 meters]            | [134 meters]             | [213 meters] | [344 meters]           |  |  |
|                               | <u>4 Transmitt</u>     | ers - Distance "d        | "            |                        |  |  |
|                               | 18 AWG                 | 16 AWG                   | 14 AWG       | 12 AWG                 |  |  |
|                               | [1.0 mm <sup>2</sup> ] | [1.5 mm²]                | [2.0 mm²]    | [3.5 mm <sup>2</sup> ] |  |  |
| XNX mV or EC                  | 190 feet               | 300 feet                 | 480 feet     | 770 feet               |  |  |
| With Sensor                   | [58 meters]            | [91 meters]              | [146 meters] | [234 meters]           |  |  |
| XNX IR with                   | 110 feet               | 175 feet                 | 280 feet     | 450 feet               |  |  |
| Searchpoint Optima Plus       | [33 meters]            | [53 meters]              | [85 meters]  | [137 meters]           |  |  |
| XNX IR with                   | 90 feet                | 145 feet                 | 235 feet     | 375 feet               |  |  |
| Searchline Excel              | [27 meters]            | [44 meters]              | [71 meters]  | [114 meters]           |  |  |
|                               | <u>6 Transmitt</u>     | <u>ers</u> - Distance "d | "            |                        |  |  |
|                               | 18 AWG                 | 16 AWG                   | 14 AWG       | 12 AWG                 |  |  |
|                               | [1.0 mm <sup>2</sup> ] | [1.5 mm²]                | [2.0 mm²]    | [3.5 mm <sup>2</sup> ] |  |  |
| XNX mV or EC                  | 95 feet                | 150 feet                 | 240 feet     | 385 feet               |  |  |
| With Sensor                   | [33 meters]            | [45 meters]              | [73 meters]  | [117 meters]           |  |  |
| XNX IR with                   | 55 feet                | 85 feet                  | 140 feet     | 225 feet               |  |  |
| Searchpoint Optima Plus       | [17 meters]            | [26 meters]              | [42 meters]  | [68 meters]            |  |  |
| XNX IR with                   | 45 feet                | 70 feet                  | 115 feet     | 185 feet               |  |  |
| Searchline Excel              | [14 meters]            | [21 meters]              | [35 meters]  | [56 meters]            |  |  |

### 2.3 POD Connections

The illustration in Figure 5 details the connections available on each of the terminal blocks for each type of personality board.

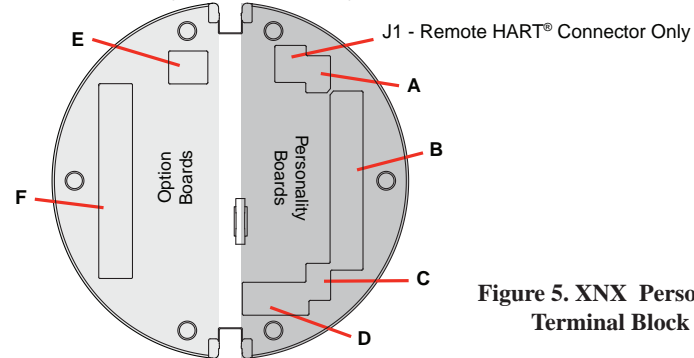

Figure 5. XNX Personality Board **Terminal Block Legend** 

| Table A        |                  |                       |           |            |                 | Table B    |                                          |
|----------------|------------------|-----------------------|-----------|------------|-----------------|------------|------------------------------------------|
| Board Type     | Function         |                       | <b>S1</b> | S2         | Board Type      | Connection | Function                                 |
| EC Personality | _                | Source                | •         |            | EC Personality  |            | Power, 4-20mA                            |
| mV Personality | 4-20mA           | Sink                  | • •       |            |                 |            | Power, 4-20mA,                           |
| IR Personality | ouput            | Isolated              | •         | •          | The Personality | TB1        | Sensor                                   |
|                |                  |                       |           |            | IR Personality  |            | Power, 4-20mA,<br>IR Power and<br>Signal |
|                | Table C          |                       |           |            | Table D         |            |                                          |
| Board Type     | Function         |                       | S3        | <b>S</b> 4 | Board Type      | Connection | Function                                 |
| ID Personality | IR 4-20mA Source |                       | •         | •          | EC Personality  | J2         | EC IS Barrier                            |
| In reisonality | Input            | Sink                  |           |            | IR Personality  | TB2        | Com A and B                              |
|                | Table E          |                       |           |            |                 | Table F    |                                          |
| Board Type     | Connection       | Functior              | 1         |            | Board Type      | Connection | Function                                 |
| Relay          | TB4              | Remote I<br>Connecto  | e Reset   |            | Relay           | TB3        | Relay Output                             |
| Modbus®        | SW5              | Bus Loop<br>Terminate | )<br>ors  |            | Modbus®         | TB3        | Data<br>Connection                       |

### 2.4 4-20mA Output, Common Connections and Power

### Setting 4-20mA operation; S1 & S2

The XNX Universal Transmitter allows the user to configure the 4-20mA output to Sink, Source or Isolated mode operation via two programming switches on the POD. The table below shows the S1 and S2 setting and corresponding output configuration.

|          | S1   | S2   |
|----------|------|------|
| Source   | Down | Up   |
| Sink     | Up   | Down |
| Isolated | Down | Down |

Power and 4-20mA connections are made at TB-1 and are identical for the EC , IR and mV Personality Boards. For user convenience a second set of Terminals have been provided to eliminate the need for a secondary junction box in multi node systems.

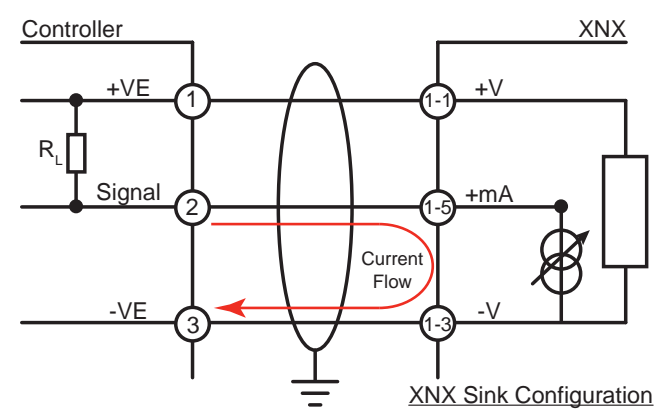

Figure 6. Sink wiring for XNX

Terminate cable screen at the detector or controller, not both.

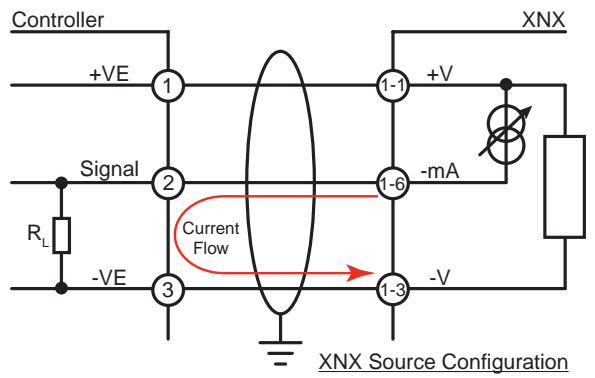

Figure 7. Source wiring for XNX

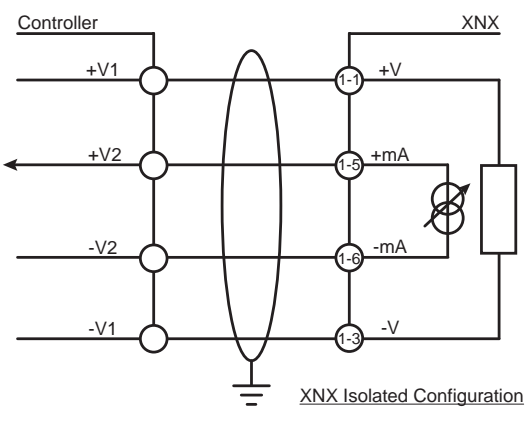

Figure 8. Isolated wiring for XNX

The XNX Universal Transmitter power consumption is dependent on the sensor and options for the specific configuration. The input voltage must be maintained at 18 to 32 volts DC for proper operation.

The table below defines the XNX typical and maximum power consumption based on configuration:

| Configuration | Max<br>Power | Inrush            |
|---------------|--------------|-------------------|
| XNX EC        | 6.2 w        | <1A, <10ms@24VDC  |
| XNX mV        | 6.5 w        | <750mA <2ms@24VDC |
| XNX IR        | 13.2w        | <1A, <1sec@24VDC  |

### 2.5 Terminal Block Connections

Customer connections to the XNX are made via pluggable terminal blocks secured to the back of the POD. The terminal blocks are keyed and polarized. A color coded label assist in wiring when the block is removed from the POD.

The terminals are suitable for use with 12 to 28 AWG or 0.8 to 2.5mm wire. Wire insulation must be stripped 5/16 (0.312) inches or 8mm. Tighten each terminal to a maximum of 4.5 in/lbs. Depending on Personality and Option one to four 2, 6, 9 or 10 position terminal blocks are supplied.

Two terminal block jumpers are provided to provide an electrical connection without connection to the Personality Board. Install the jumpers between pins 1 and 2 and between pins 3 and 4 to support multi-node wiring.

### NOTE:

Pins 2 and 4 of terminal block TB1 have no internal connection on the personality board. When used in conjunction with the terminal block jumpers, pins 2 and 4 can provide additional 4-20mA connections or power feed for daisy-chained units.

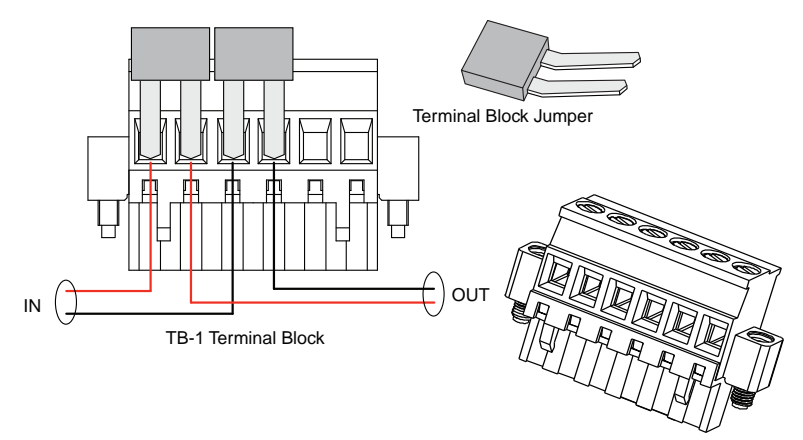

Figure 9. Pluggable Terminal Block and Terminal Block Jumper

### 2.6 EC Personality Wiring

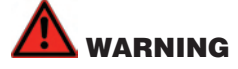

When the XNX is equipped with the optional Remote Mount Kit, the remote sensor MUST be securely mounted to a fixed position. The Remote Sensor Kit is not intended to be used as a hand-held detector.

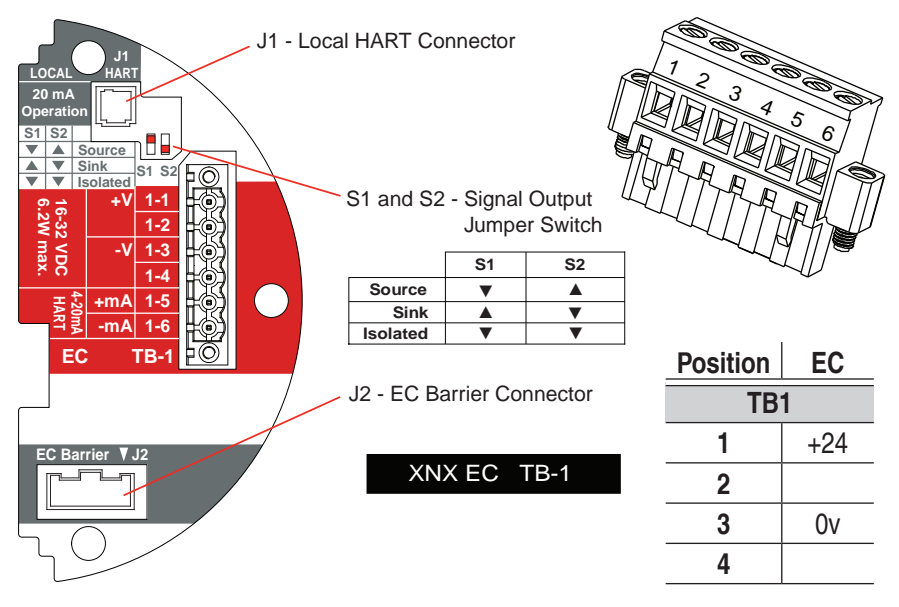

Figure 10. XNX EC Personality Board Terminal Blocks and Jumper Switches and Terminal Block Assignments

# 

Be certain to dress the wires properly to ensure cabling does not contact switches 1-2 on the back of the POD.

Do not force the POD into the enclosure as it may indicate an interference condition resulting in damage to the wiring, POD or switch settings.

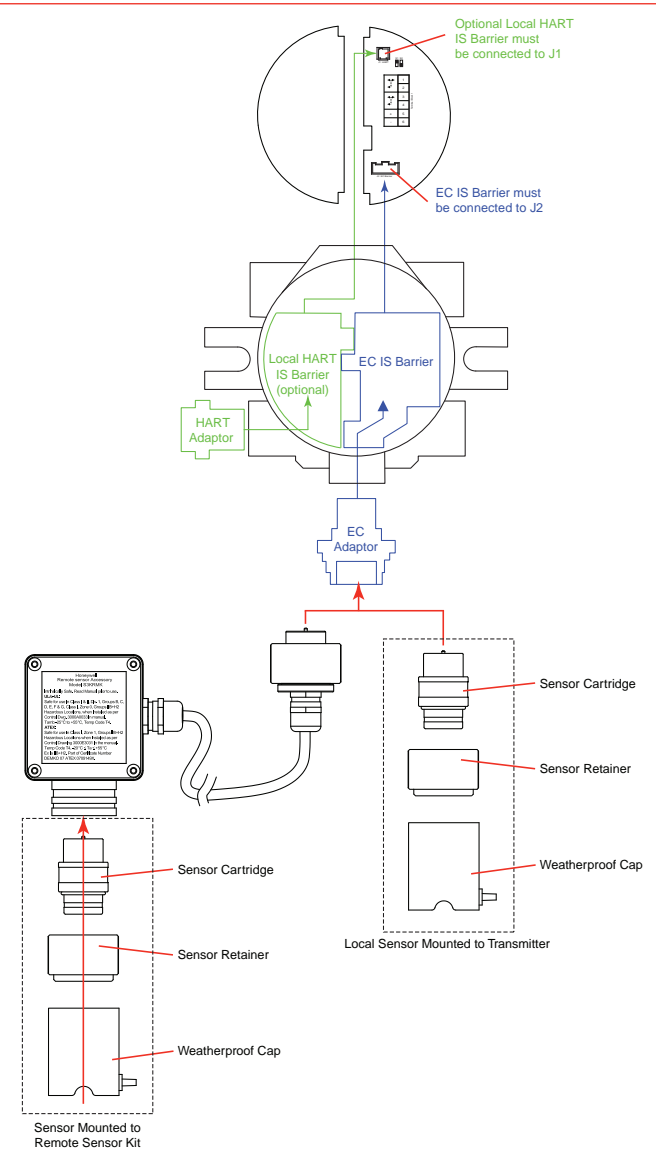

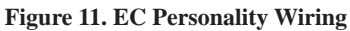

### NOTE:

Reference Control Drawing 3000E3157 for install requirements on EC cells and remote mounting.

### 2.6.1 XNX Electrochemical (EC) Sensor Installation

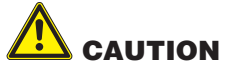

#### For biased sensors (e.g. Nitrogen Dioxide) remove the sensor stabilizer from the bottom of the sensor prior to installation.

Using Figure 12 as a guide, follow the procedure below:

- 1. Check that the label on the new sensor is the correct gas type.
- 2. Unscrew the weatherproof cover, loosen the retainer locking screw with the supplied hex key and unscrew the sensor retainer.
- 3. Plug in the new sensor taking care to align the sensor pins with the connector.
- 4. Refit the sensor retainer, tighten the locking screw with the supplied hex key and refit the weatherproof cover.
- 5. Countdown time of up to 180 seconds (dependent on sensor type) is displayed.
- 6. Acknowledgement of the gas type will be required before proceeding. For more information on setting gas type, see Gas Selection.
- 7. After the sensor is installed and the gas type is confirmed, the Range, alarm levels and other important settings must be set; see Section 4.1 - Configuring the XNX Universal Transmitter.
- 8. Once the XNX has been configured, calibrate the detector following the procedures in Section 6.1 - Calibration.

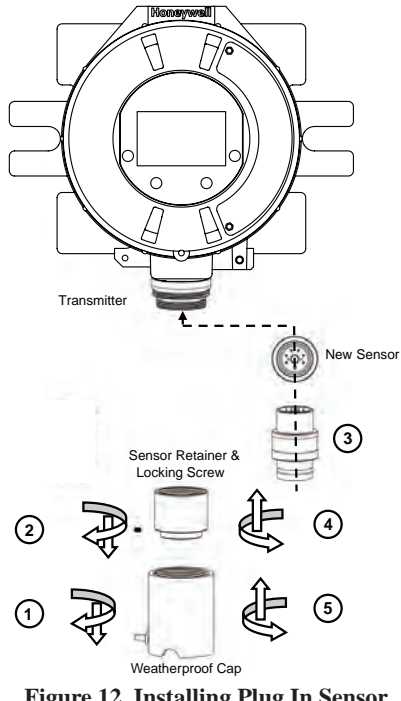

### XNX EC Sensor Remote Mounting Kit

The remote sensor mounting kit is used to remotely mount the sensor from the transmitter. To remotely mount the sensor, follow the procedure below.

- 1. Unscrew the weatherproof cover, loosen the retainer locking screw and unscrew the sensor retainer.
- 2. Remove the sensor by pulling without twisting.
- 3. Plug the remote sensor cable connector into the bottom of the transmitter.
- 4. Route the cable to the location where the remote sensor is to be mounted.
- 5. If necessary, cut the cable to the required length.

# 

Take care not to cut the cable too short. Once cut, additional lengths of cable cannot be added as this will invalidate the intrinsically safe certification. We also recommend that a loop of cable is made at the junction box to allow slack for any future re-termination.

The enclosure of the remotely mounted sensor contains aluminum. Care must be taken to avoid ignition hazards due to impact or friction when installed in the Zone 1 location.

All cable entry devices and blanking elements shall be certified in type of explosion protection flameproof enclosure "Ex e", suitable for the conditions of use and correctly installed.

- 6. Mount the remote sensor junction box ensuring enough room below to fit the sensor and weatherproof cover.
- 7. Attach the cable to the remote terminal box via the gland provided.
- 8. Make the wiring connections as shown below.
- 9. Fit the terminal box lid.
- 10. Plug the sensor into the socket at the bottom of the terminal box.
- 11. Fit the sensor retainer, tighten the locking screw and fit the weatherproof cover.
- 12. Calibrate the detector following the procedures in Section 6.1 Calibration.

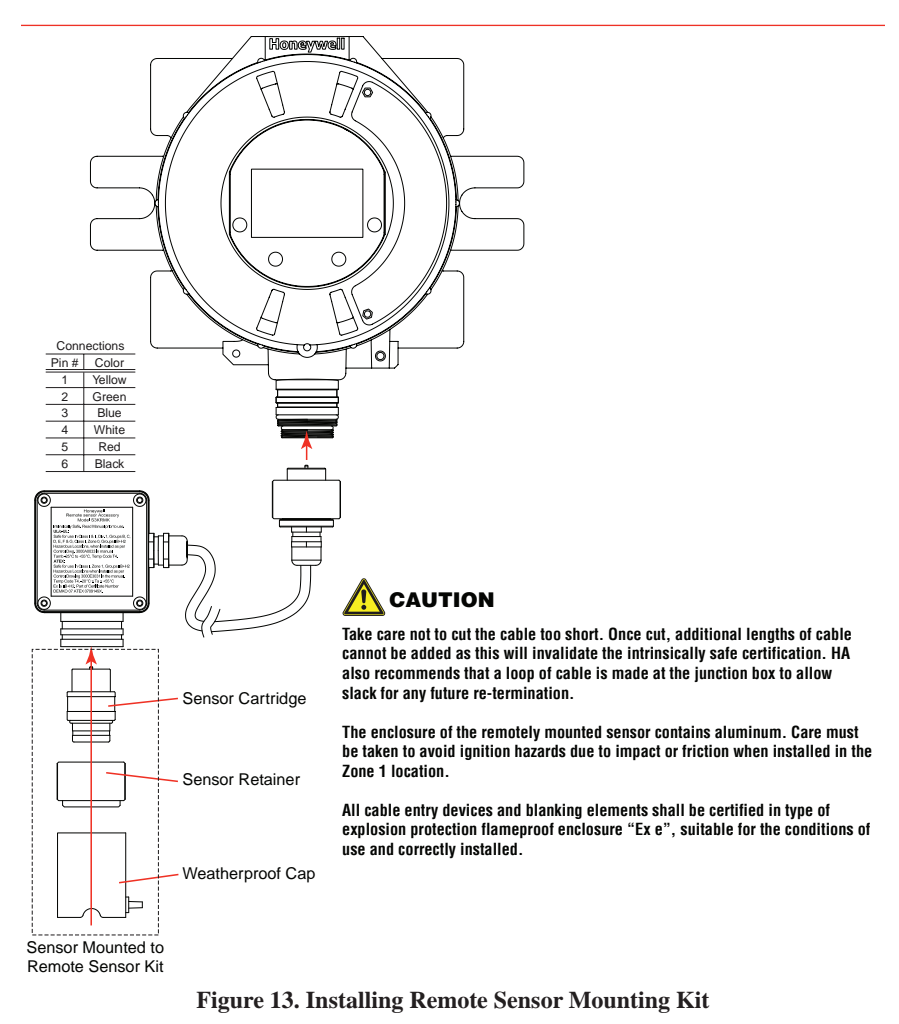

## 2.7 mV Personality Wiring

XNX Universal Transmitter with the mV personality Board allows interface to a number of HA's Multi Purpose Detector MPD and field proven 705 and Sensepoint devices.

# 

- Check to ensure the XNX and mV Sensor has the appropriate approvals for your installation prior to commissioning
- Check the mV Sensor you are installing has compatible threads 3/4 NPT or M25.

Connections from the mV Sensor to the XNX are made via a single pluggable terminal block allowing ease of installation and service. HA recommends an 8" (203mm) service length for wiring be maintained. The Wire Colors for the connections for each sensor type are shown in Figure 14.

Be sure wires for 4-20mA outputs are routed away from sources of noise such as relay wires.

#### NOTE

The black and red wires from the MPD are not used with the XNX mV Personality Board. Ensure they are properly isolated from live connections. **D0 NOT CUT.** 

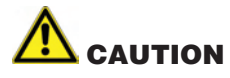

Be certain to dress the wires properly to ensure cabling does not contact switches 1-2 on the back of the POD.

Do not force the POD into the enclosure as it may indicate an interference condition resulting in damage to the wiring, POD or switch settings.

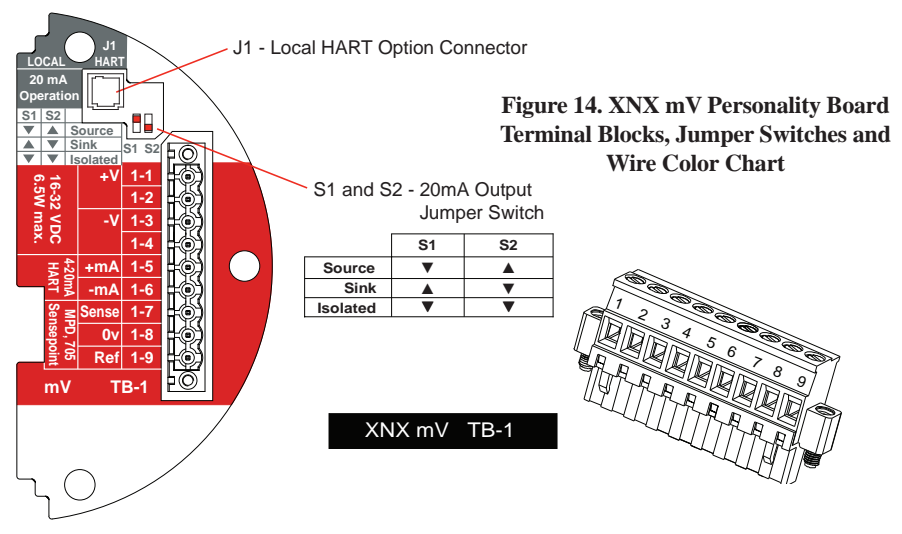

mV Sensor Type

| Catalytic Bead |        |                        |              |                      | MPD w/IR       |                       |                       |         |
|----------------|--------|------------------------|--------------|----------------------|----------------|-----------------------|-----------------------|---------|
|                |        | MPD                    | 705<br>705HT | Sensept<br>Senspt HT | Sensept<br>PPM | IR<br>CO <sub>2</sub> | 5%<br>CH <sub>4</sub> | IR Flam |
| TB-1           | Desc.  | Wire Color from Sensor |              |                      |                |                       |                       |         |
| Pir            | ns 1-6 | See Figure 5           |              |                      |                |                       |                       |         |
| 7              | Sense  | Brown                  |              |                      | Red            |                       | Brown                 |         |
| 8              | 0v     | White                  |              |                      | Green          |                       | White                 |         |
| 9              | Ref    | Blue                   |              |                      | Blue           |                       | Blue                  |         |
|                |        |                        |              | Internal             | Ground         |                       |                       |         |

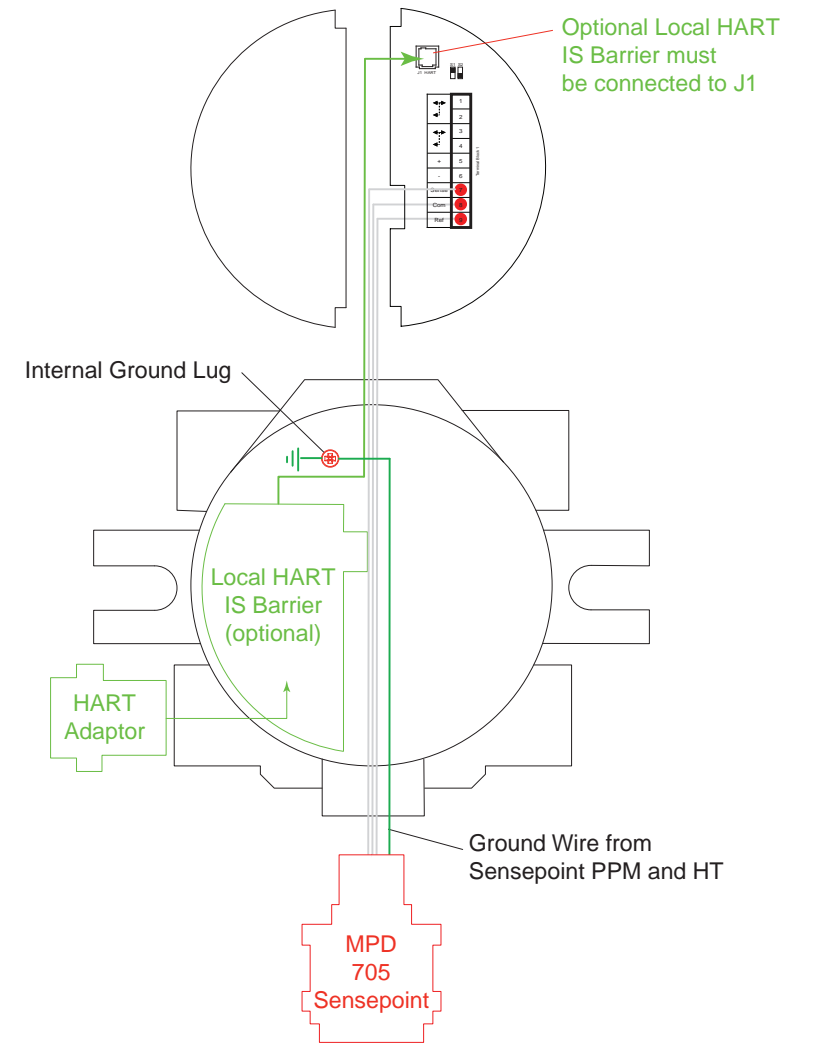

Figure 15. mV Personality Wiring

### mV Remote Sensor Mounting

The sensor can be mounted remotely from the transmitter. To remotely mount the sensor, follow the procedure below.

- 1. Unscrew the XNX's weatherproof cover, loosen the retainer locking screw with the supplied hex key.
- 2. Run conduit from one of the XNX's available conduit entries to the location of the remote terminal housing.

A Terminal Housing provides a mounting base for the sensor and contains the associated electronic circuit. The installation wiring enters the Terminal Housing via conduit.

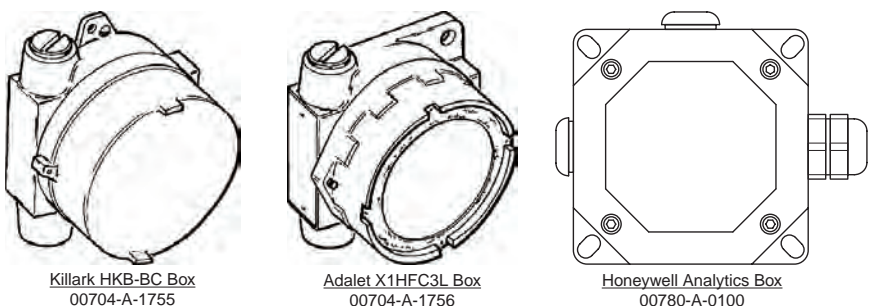

Figure 16. Remote Terminal Housings

The distance between the XNX Transmitter and remote installation must comply with the following to insure proper operation. Distances are dependent on sensor types and the wire gauge used.

| AWG | Metric Wire Gauge    | MPD CB1, 705<br>Series.Sensepoint<br>Series Sensors | MPD IC1, IV1 & IF1 Sensors |
|-----|----------------------|-----------------------------------------------------|----------------------------|
| 24  | 0.25 mm <sup>2</sup> | 12m (47 ft.)                                        | 30m (97 ft.)               |
| 22  |                      | 20m (65 ft.)                                        | 50m (162 ft.)              |
| 20  | 0.5 mm <sup>2</sup>  | 30m (97 ft.)                                        | 80m (260 ft.)              |
| 18  |                      | 50m (162 ft.)                                       | 120m (390 ft.)*            |
| 16  | 1.0 mm <sup>2</sup>  | 80m (260 ft.)*                                      | 200m (650 ft.)*            |

\* Frequency of Zero calibration may increase due to the changes in wire resistance from changing temperature

- 3. Wire the pluggable terminal block as shown in Figure 14 then plug the connector into the back of the mV personality board.
- 4. Mount the remote sensor junction box ensuring enough room below to fit the sensor and weatherproof cover.
- 5. Attach the conduit to the remote terminal box.
- 6. In the remote junction box, connect the wires from the XNX to the 3-way terminal block provided in the terminal enclosure.

### NOTE

The black and red wires from the MPD are not used with the XNX mV Personality Board. Ensure they are properly isolated from live connections. **DO NOT CUT**.

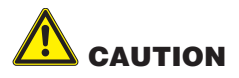

The enclosure of the remotely mounted 705 HT sensor contains aluminum. Care must be taken to avoid ignition hazards due to impact or friction when installed in the Zone 1 location.

All cable entry devices and blanking elements shall be certified in type of explosion protection flameproof enclosure "Ex d" or "Ex e", suitable for the conditions of use and correctly installed

- 7. Attach and wire the sensor into the terminal box.
- 8. Fit the terminal box lid.
- 9. Fit the sensor retainer, tighten the locking screw and fit the weatherproof cover (if required).
- 10. Calibrate the detector following the procedure is Section 3 Calibration.

### 2.8 IR Personality Wiring

Gas concentrations are read by the XNX from the Searchpoint Optima Plus or Searchline Excel 4-20mA output. A digital communication connection on TB2 provides an additional confirmation as well as diagnostic information.

Connections from the Searchpoint Optima Plus or Searchline Excel to the XNX are made via two pluggable terminal blocks allowing ease of installation and service see Figure 14. HA recommends an 8" (203mm) service length for wiring be maintained.

Be sure wires for 4-20mA outputs are routed away from sources of noise such as relay wires The Searchpoint Optima Plus or Searchline Excel can be supplied in either Sink or Source mode operation and is typically labeled on the white wire exiting the Searchpoint Optima Plus or Searchline Excel. Use the table below to set S3 and S4 to the complimentary operating state of the equipment.

For more information see the Searchpoint Optima Plus Operating Instructions (2104M0508) or the Searchline Excel Technical Manual (2104M0506).

# 

Be certain to dress the wires properly to ensure cabling does not contact switches 1-4 on the back of the POD.

Do not force the POD into the enclosure as it may indicate an interference condition resulting in damage to the wiring, POD or switch settings.

# 

Setting of S3 and S4 while power is applied or improperly set prior to applying power WILL PERMANENTLY DAMAGE the XNX. Both switches must be set in either Source or Sink prior to applying power.

Do not adjust switch settings while power is applied to the XNX; permanent damage WILL occur.

# 2.8.1 Connecting a Searchpoint Optima Plus or Searchline Excel

Connections from the Searchpoint Optima Plus or Searchline Excel to the XNX are made via two pluggable terminal blocks allowing ease of installation and service (see Figure 14). HA recommends an 8" service length for wiring be maintained.

The Searchpoint Optima Plus or Searchline Excel can be supplied in either Sink or Source mode operation and is typically labeled on the white wire exiting the Searchpoint Optima Plus or Searchline Excel. Use the table in Figure 14 to set S3 and S4 to the **SAME** output type that appears on the wire tag of the IR device.

### NOTE:

A second, black-handled screwdriver is included for use on terminal blocks 2 and 4. This tool is smaller than the magnetic wand and is designed to fit into the terminal connections on TB2 and TB4.

For more information see the Searchpoint Optima Plus Operating Instructions (2104M0508) or the Searchline Excel Technical Manual (2104M0506).

### Attaching the Searchpoint Optima Plus to the XNX Universal Transmitter

For M25 entries, insert the seal (P/N 1226-0410) into the proper cable/conduit opening then thread the lock nut (P/N 1226-0409) onto the Optima to the end of the threads then thread the optima body into the XNX until the seal compresses and/or optima bottoms out, reverse until the semi-circular pattern of holes on the front of the weather protection are on the bottom (see below) then tighten the lock nut to the XNX body.

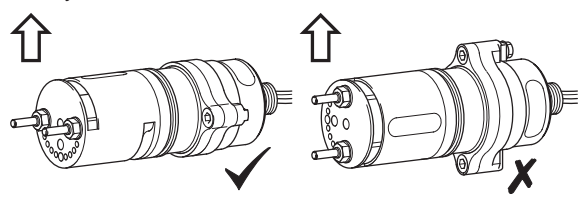

The 3/4" NPT entries do not require the seal and locknut, the form of the threads provide positive locking and sealing.

### NOTE:

When attaching the Searchpoint Optima Plus, be sure to coat the threads with an anti-seize compound to prevent corrosion.

## 2.8.2 Connecting Generic mA Device

IR personality type provides for a Generic mA input under sensor type configuration. The XNX can be used to convert the mA input to be read over HART protocol or optional Modbus and set optional relays (if equipped). Additional configuration of gas type and unit ID for reporting is required (see Gas Selection). For Generic mA devices, input values below 3mA will generate Fault 155.

Use the following schematics to set S3 and S4 to the same output type that appears on the wire tag of the mA device.

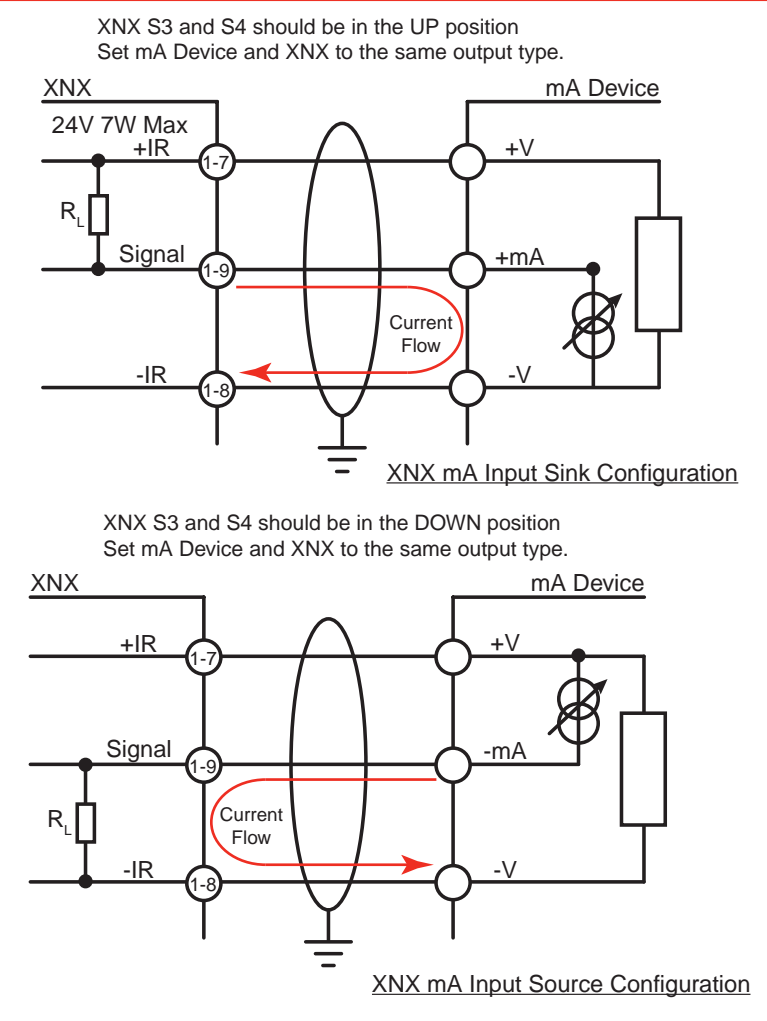

Figure 17. Generic mA Device Sink/Source Schematic

|       | J1<br>JOCAL JHAR<br>D mA<br>eration<br>S2<br>Source<br>Sink<br>S2<br>Source<br>Sink<br>S2<br>Source<br>V Sink<br>S2<br>Source<br>V Sink<br>S2<br>V Cont<br>S0<br>V Sink<br>V Sink<br>V Source<br>V Sink<br>S0<br>Source<br>V Sink<br>Source<br>V Sink<br>Source<br>V Sink<br>Source<br>V Sink<br>Source<br>V Sink<br>Source<br>V Sink<br>Source<br>V Sink<br>Source<br>V Sink<br>V Source<br>V Sink<br>Source<br>V Sink<br>Source<br>V Source<br>V | J1 - Local HART Con<br>S1 and S2<br>S1 s2<br>S1 s2<br>Source<br>Sink<br>I-4<br>I-5<br>I-6<br>I-7<br>I-8<br>Source<br>Sink<br>I-4<br>I-7<br>I-8<br>Source<br>Sink<br>I-5<br>I-6<br>I-7<br>S3 and S4<br>Jumper S<br>Source<br>Sink<br>I-5<br>I-6<br>I-7<br>S3 s4<br>S0<br>Source<br>S1 No<br>S1 No<br>S1 NO<br>S1 NO<br>S1 NO<br>S1 NO<br>S1 NO<br>S1 NO<br>S1 NO<br>S1 NO<br>S1 NO<br>S1 NO<br>S1 NO<br>S1 NO<br>S1<br>NO<br>S1<br>NO<br>S1<br>NO<br>S1<br>NO<br>S1<br>NO<br>S1<br>NO<br>S1<br>NO | necto<br>- 20m<br>Jum<br>S1<br>V<br>I - IR<br>witch<br>S3<br>V<br>A | r<br>A Output<br>per Switc<br>sz<br>A<br>V<br>20mA Inp<br>20mA Inp<br>S4<br>V<br>TB-1 | h<br>out<br>TB1                                  |  |
|-------|----------------------------------------------------------------------------------------------------|----------------------------------------------------------------------------------------------------|---------------------------------------------------------------------|---------------------------------------------------------------------------------------|--------------------------------------------------|--|
|       |                                                                                                    | TB1                                                                                                    |                                                                     | TB2                                                                                   |                                                  |  |
| Desc. |                                                                                                    | From Searchpoint Optima Plus<br>Searchline Excel                                                                                                    |                                                                     | Desc.                                                                                 | From Searchpoint Optima Plus<br>Searchline Excel |  |
| 1     | 24v                                                                                                    |                                                                                                    | 1                                                                   | Com B                                                                                 | Orange                                           |  |
| 2     |                                                                                                    |                                                                                                    | 2                                                                   | Com A                                                                                 | Blue                                             |  |
| 3     | Gnd                                                                                                    | See Common Connections                                                                                                    |                                                                     |                                                                                       |                                                  |  |
| 4     |                                                                                                    | Section 2.2.3                                                                                                    |                                                                     | XNX                                                                                   |                                                  |  |
| 5     | 20mA +                                                                                                    |                                                                                                    |                                                                     | Desc.                                                                                 | From Searchpoint Optima Plus<br>Searchline Excel |  |
| 0     | ∠UMA -                                                                                                    | Ded                                                                                                    | -                                                                   | Earth                                                                                 | Green/Yellow                                     |  |
| /     | 24v                                                                                                    | Hed                                                                                                    |                                                                     | 1                                                                                     | 1                                                |  |
| 8     | 0v                                                                                                    | Black                                                                                                    | _                                                                   |                                                                                       |                                                  |  |
| 9     | Sig                                                                                                    | White                                                                                                    |                                                                     |                                                                                       |                                                  |  |

# Figure 18. XNX IR Personality Board Terminal Blocks, Jumper Switches and Wiring Guide

### Searchline Excel and Searchpoint Optima Plus Remote Installation

Junction Boxes are available for the Searchline Excel and Searchpoint Optima Plus to facilitate remote mounting from the XNX Universal Transmitter. Junction boxes are available for installations requiring UL/CSA or ATEX approvals. Consult the Searchline Excel Technical Handbook (2104M0506) or Searchpoint Optima Plus Operating Instructions (2104M0508) for specifics on remote installations or contact your Honeywell Analytics representative for more information.

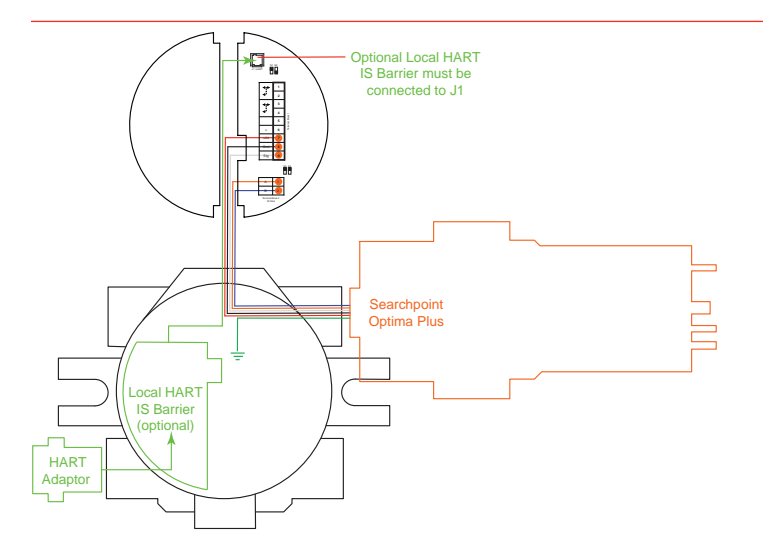

Figure 19. IR Personality Wiring - Searchpoint Optima Plus

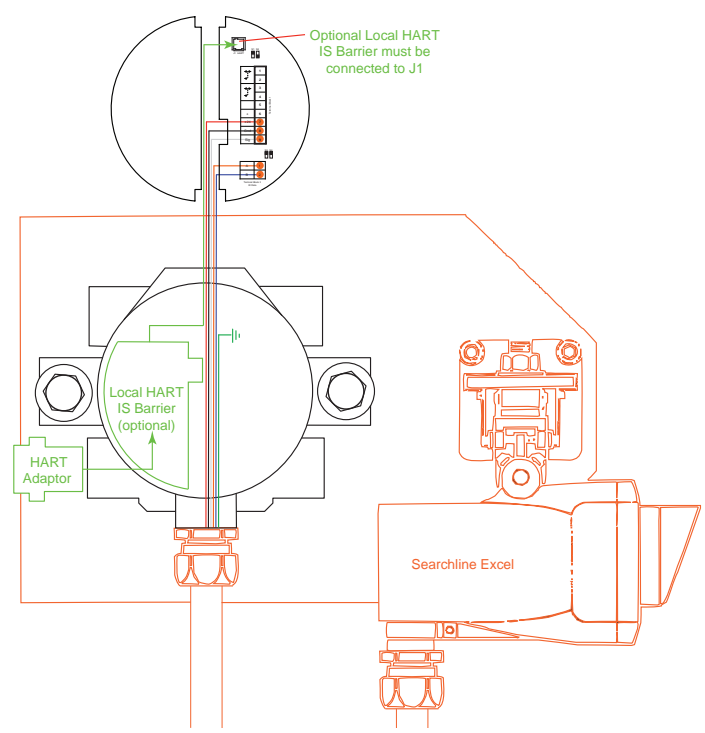

Figure 20. IR Personality Wiring - Searchline Excel

# **3 Options**

## 3.1 Local HART<sup>®</sup> Handheld

Available with any sensor technology or option, this option provides an external access to the HART<sup>®</sup> interface in the XNX. An IS barrier inside the XNX allows the user to attach an external hand-held interrogator for programming and configuration. The external interface is installed in the lower left cable/conduit entry of the XNX and is intrinsically safe (IS).

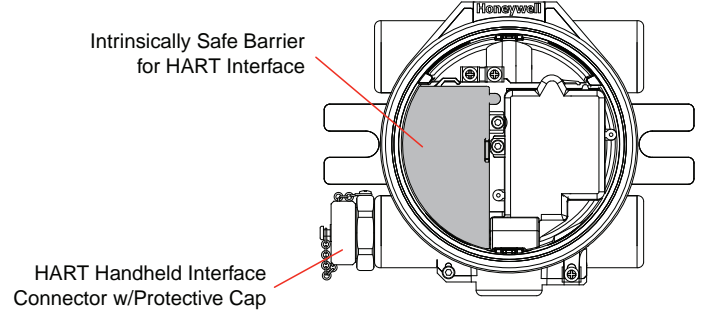

### Figure 21. XNX Universal Transmitter with HART® Interface IS Barrier installed

HART<sup>®</sup> devices can operate in one of two configurations - point-to-point or multidrop.

### Point-to-Point Mode

In point-to-point mode, the 4–20 mA signal is used to communicate one process variable, while additional process variables, configuration parameters, and other device data are transferred digitally via HART<sup>®</sup> protocol. The 4–20 mA analog signal is not affected by the HART<sup>®</sup> signal.

### Multidrop Mode

The multidrop mode of operation requires only a single pair of wires and, if applicable, safety barriers and an auxiliary power supply for up to 8 field devices.

### NOTE:

Use multidrop connection for supervisory control installations that are widely spaced, such as pipelines, custody transfer stations, and tank farms.

The minimum conductor size is 0.51mm diameter (#24 AWG) for cable runs less than 1,524m (5,000 ft) and 0.81mm diameter (#20 AWG) for longer distances.

### Cable Length

Most installations are well within the 3,000m (10,000 ft) theoretical limit for HART<sup>®</sup> communication. However, the electrical characteristics of the cable (mostly capacitance) and the combination of connected devices can affect the maximum allowable cable length of a HART<sup>®</sup> network. The table in Figure 22 shows the affect of cable capacitance and the number of network devices on cable length. The table is based on typical installations of HART<sup>®</sup> devices in non-IS environments, i.e. no miscellaneous series impedance.

| Cable Length – feet (meters) |           |           |            |            |  |  |
|------------------------------|-----------|-----------|------------|------------|--|--|
| Number of Network            | 20 pf/ft  | 30 pf/ft  | 50 pf/ft   | 70 pf/ft   |  |  |
| Devices                      | (65 pf/m) | (95 pf/m) | (160 pf/m) | (225 pf/m) |  |  |
| 1                            | 9,000 ft  | 6,500 ft  | 4,200 ft   | 3,200 ft   |  |  |
|                              | (2,769 m) | (2,000 m) | (1,292 m)  | (985 m)    |  |  |
| 5                            | 8,000 ft  | 5,900 ft  | 3,700 ft   | 2,900 ft   |  |  |
|                              | (2,462 m) | (1,815 m) | (1,138 m)  | (892 m)    |  |  |
| 10                           | 7,000 ft  | 5,200 ft  | 3,300 ft   | 2,500 ft   |  |  |
|                              | (2,154 m) | (1,600 m) | (1,015 m)  | 769 m)     |  |  |
| 15                           | 6,000 ft  | 4,600 ft  | 2,900 ft   | 2,300 ft   |  |  |
|                              | (1,846 m) | (1,415 m) | (892 m)    | (708 m)    |  |  |

#### Cable Capacitance – pf/ft (pf/m) Cable Length – feet (meters)

Figure 22. Allowable Cable Lengths for 1 mm (#18 AWG) Shielded Twisted Pair

### 3.2 Relays

The relay option (XNX-Relay) provides 3 form "C" SPCO contacts for alarm and fault indication. TB4 is provided as a connection to a user installed momentary switch to silence alarms remotely.

### NOTE:

This option is not available with the Modbus® option.

Wiring for the relays is through an available cable/conduit entry to a pluggable terminal block. See Figure 4 for the terminal block legend.

### NOTE:

A second, black-handled screwdriver is included for use on terminal blocks 2 and 4. This tool is smaller than the magnetic wand and is designed to fit into the terminal connections on TB4.

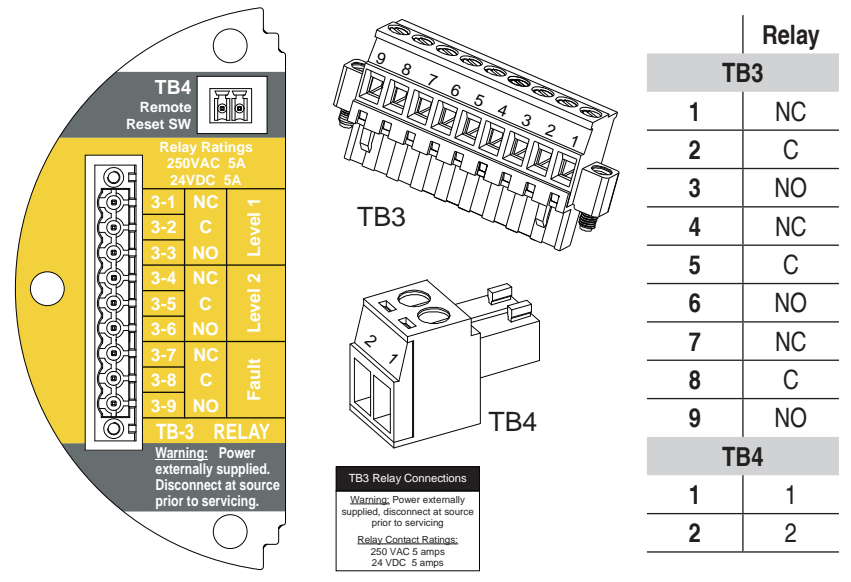

Figure 23. XNX Relay Option Board Terminal Blocks

### 3.3 Modbus®

Modbus<sup>®</sup> connections to the XNX are made through a pluggable terminal block on the Modbus<sup>®</sup> interface circuit board. A loop termination point (SW5) is included on the Modbus<sup>®</sup> interface board to provide termination of the Modbus<sup>®</sup> loop.

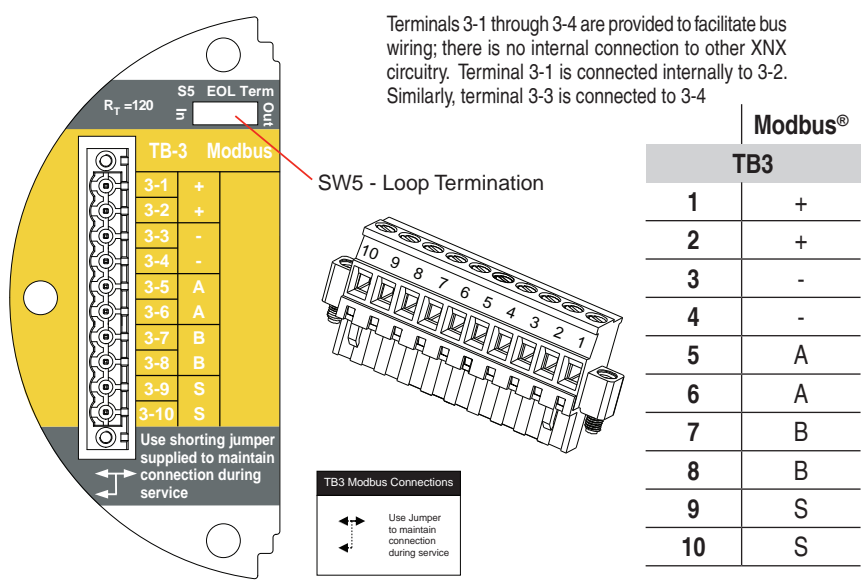

Figure 24. XNX Modbus® Option Board Terminal Block and Jumper Switch

# 4 Powering the XNX for the First Time

# 4.1 XNX Units Configured for EC, mV, and IR (except Searchline Excel)

After mounting and wiring the XNX, the plug in sensor should be fitted (if equipped) and the installation visually and electrically tested as below.

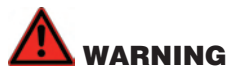

Prior to carrying out any work, ensure local and site procedures are followed. Ensure that the associated control panel is inhibited so as to prevent false alarms. Minimum and maximum controller alarm levels should not be set at less than 10% or greater than 90% of the full scale range of the detector. CSA and FM agency limits are 60% LEL or 0.6mg/m<sup>3</sup>.

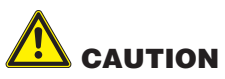

# The following procedure should be followed carefully and only performed by suitably trained personnel

- 1. Check that the transmitter is wired correctly according to this manual and the associated control equipment manual.
- 2. If equipped, unscrew the weatherproof cover, loosen the sensor retainer locking screw and unscrew the retainer.
- 3. Plug in the sensor cartridge taking care to align the sensor pins with the connector holes in the PCB.

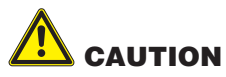

For toxic sensors, remove the shorting clip from the bottom of the sensor prior to installation. For O, sensor, there is no shorting clip provided.

4. Refit the sensor retainer, tighten the locking screw and refit the weatherproof cover.

### NOTE:

Before replacing the cover on the transmitter housing, coat the threads with anti-seize compound to prevent corrosion buildup.

Also inspect the cover o-ring for cracking or any other defect that might compromise the integrity of the seal. If it is damaged, replace with the o-ring supplied in the accessory kit.

- 5. Apply power to the XNX which will in turn provide power to the detector.
- 6. The detector output will be forced to 3mA (default fault/inhibit).
- 7. The XNX display will enter a start up routine displaying the initialization screen, then the transmitter loads its operating system, data from the sensor and checks if it is the same type transmitter and sensor software version numbers, gas type, the detection range and span calibration gas level, estimated time to next calibration due, and self test result. The boot-up procedure takes approximately 45 seconds.

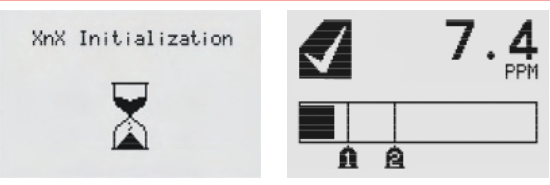

Figure 25. XNX Initialization and General Status Screens

### NOTE:

In the final stages of boot-up, warnings and faults may be observed until the user performs the proper configuration, calibration, and reset activities described in the following sections. See Section 10 for descriptions of warnings and faults.

8. Once the General Status screen appears, the transmitter and detector are in normal 'monitoring' mode.

### NOTE:

Calibration of sensors attached to the XNX is mandatory before the detector can be used for gas monitoring. Refer to Section 6.1 - Calibration for the proper procedure.

For EC and mV personalities, be sure to perform Accept New Sensor Type before calibrating the sensor.

## 4.2 XNX IR Units Configured for Searchline Excel

When powering the XNX fitted to the Searchline Excel, the following procedure must be followed to assure proper installation.

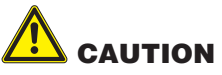

### The following procedure should be followed carefully and only performed by suitably trained personnel

- 1. Check that the transmitter is wired correctly according to this manual and the associated control equipment manual.
- 2. Apply power to the XNX which will in turn provide power to the detector.
- 3. The detector output will be forced to 3mA (default fault/inhibit).
- 4. The XNX display will enter a start up routine displaying the initialization screen, then the transmitter loads its operating system, data from the sensor and checks if it is the same type transmitter and sensor software version numbers, gas type, the detection range and span calibration gas level, estimated time to next calibration due, and self test result. The boot-up procedure takes approximately 45 seconds.

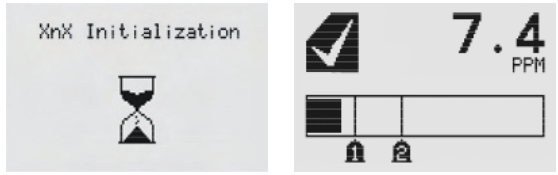

Figure 26. XNX Initialization and General Status Screens

#### NOTE:

In the final stages of boot-up, warnings and faults may be observed until the user performs the proper configuration, calibration, and reset activities described in the following sections. See Section 10 for descriptions of warnings and faults.

- 5. When the XNX completes boot-up, perform a Soft Reset on the Excel from the Calibration Menu.
- 6. When the reset is complete, Set Date & Time.
- 7. Set the Path Length for the application, then align the transmitter and receiver with Align Excel.
- Once the alignment is complete, a Zero Calibration must be performed on the Excel to complete the commissioning process. (See the Searchline Excel Technical Manual for calibration information P/N 2104M0506).
- 9. Reset any faults displayed on the XNX display. The XNX and Excel are now ready to monitor.

## 4.3 Configuring the XNX Universal Transmitter

The XNX Universal Transmitter can be configured via the front panel by using the menus available in the Configure Menu. For information on accessing and navigating the menus, see Section 5.1 - Controls and Navigation.

The XNX is shipped with the following settings:

| <b>Display Langua</b> | ge                                    | English                                                           |  |  |
|-----------------------|---------------------------------------|-------------------------------------------------------------------|--|--|
| Date Format           |                                       | mm/dd/yy                                                          |  |  |
| Time Format           |                                       | HH:MM                                                             |  |  |
| mA Sensor Type        | e (w/IR Personality)                  | Searchpoint Optima Plus                                           |  |  |
| mV Sensor Type        | e (w/mV personality)                  | MPD-IC1 (%Vol)                                                    |  |  |
| Alarm Levels          |                                       | Sensor Cartridge Dependent                                        |  |  |
| Latching/Non-L        | atching Alarms                        | Alarm: Latching<br>Fault: Non-Latching                            |  |  |
| Display Units         |                                       | PPM, %VOL or %LEL<br>(dependent on personality and sensor choice) |  |  |
| 4-20 mA Levels        |                                       | Inhibit: 2.0 mA<br>Warning: 3.0 mA<br>Overrange: 21.0 mA          |  |  |
| Calibration Inter     | rval                                  | 180 Days (HA recommends 30 day interval)                          |  |  |
| Unit ID               |                                       | XNX #nnnnnnn                                                      |  |  |
| Relay Settings        |                                       | Alarm Normally De-Energized                                       |  |  |
| Fieldbus Setting      | gs                                    |                                                                   |  |  |
|                       | HART®                                 | Address: 0<br>Mode: Point-To-Point                                |  |  |
|                       | Modbus <sup>®</sup><br>(if installed) | Address: 5<br>Baud Rate: 19200                                    |  |  |
| Level 1 Passwo        | rd Access                             | 0000                                                              |  |  |
| Level 2 Passwo        | rd Access                             | 0000                                                              |  |  |
| Easy Reset Ena        | bled                                  | Yes                                                               |  |  |

# 5 The XNX Front Panel

The XNX uses magnetic switches to enable non intrusive operation. To activate a magnetic switch, hold the factory-supplied magnet up to the glass window and swipe the magnet directly over the shaded area.

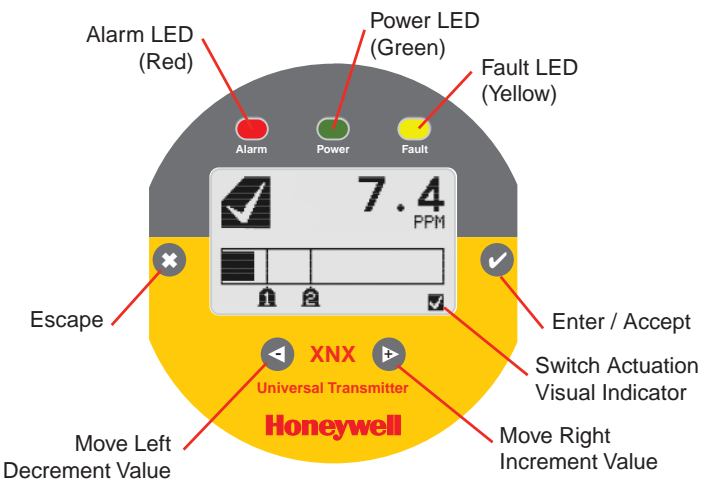

Figure 27. The XNX Front Panel Display

## 5.1 Controls and Navigation

| Enter / Accept               | The Enter/Accept key is used to access menus, accept changes and to respond "YES" to system prompts            |
|------------------------------|----------------------------------------------------------------------------------------------------|
| Escape / Back                | Use Escape key to return to previous menus or to answer "NO" to system prompts                                 |
| Move Left / Decrement Value  | Use the Left / Decrement arrow to move through menu options or decrement values when entering text or numbers  |
| Move Right / Increment Value | Use the Right / Increment arrow to move through menu options or Increment values when entering text or numbers |

### 5.2 The General Status Screen

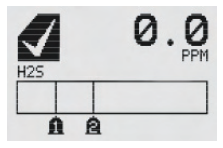

Figure 28. The General Status Screen

The General Status Screen provides a visual indication of the status of the XNX. Warnings, faults, alarm levels and current concentration levels are displayed continuously.
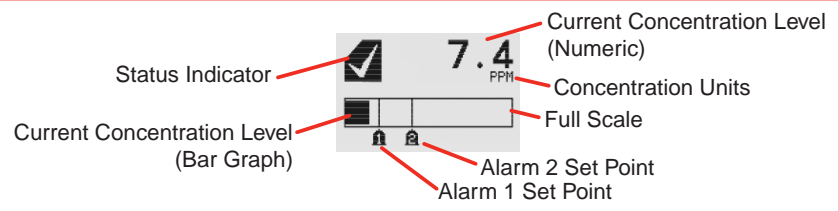

Figure 29. General Status Screen - Normal Operating Mode

The Normal Operating Mode icon  $\checkmark$  gives visual indication of proper operation. When a warning is triggered, the Warning icon  $\blacktriangle$  appears and information is displayed on the General Status Screen.

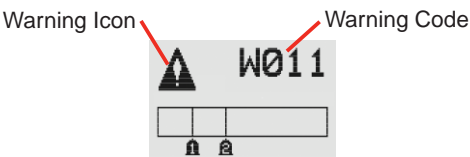

Figure 30. General Status Warning Detail

If the fault icon is displayed, 🕸 a fault condition has been triggered and the display will alternate the display of the target gas concentration and the fault code).

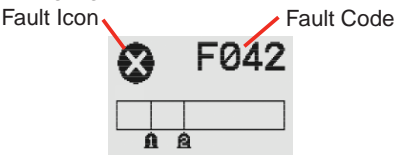

Figure 31. General Status Fault Detail

When an alarm icon (1) is displayed, the target gas concentration exceeds one or both preset alarm levels, the General Status Screen displays the gas concentration and alarm level exceeded.

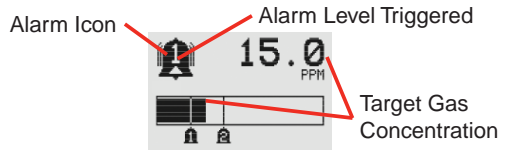

Figure 32. General Status Alarm Detail

In an overrange condition, the alarm icon will display but the target gas concentration bar graph and alarm setpoints will flash, see illustration below.

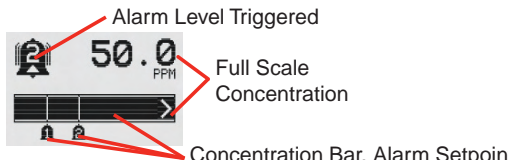

Concentration Bar, Alarm Setpoints Flash

Figure 33. General Status Overrange Detail

In addition to the graphic Alarm, Fault and Warning indicators, the LEDs on the front panel will flash in a pattern based on the condition:

| Condition |          | LED      |          |
|-----------|----------|----------|----------|
| Condition | Red      | Green    | Yellow   |
| Alarm 1   | Solid    |          |          |
| Alarm 2   | Flashing |          |          |
| Warning   |          |          | Solid    |
| Fault     |          |          | Flashing |
| Health    |          | Flashing |          |

# 5.3 Entering the Menu Structure

Swiping the magnet over the magnetic switch  $\checkmark$  or  $\odot$  gives the user access to the XNX to reset faults and/or alarms, display current settings or make adjustments to the device.

## NOTE:

If the Reset option is set to Lock, users will not have access to reset alarms and faults. For more information on Security Settings for the XNX, see XNX Universal Transmitter Technical Manual.

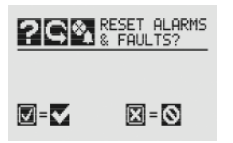

From the General Status menu, if the <sup>O</sup> or 'escape' magnetic switch is swiped, the Alarm Reset Screen activates. This allows any user to silence alarms and reset faults generated by the XNX.

Figure 34. Alarm Reset Screen

Using the Ø switch resets all alarms and faults and returns to the General Status Screen, choosing 'X' will return to the General Status Screen without resetting the alarms and faults.

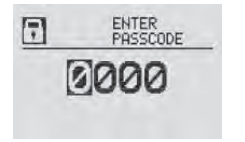

Figure 35. The Passcode Screen

Using the <sup>(C)</sup> switch will return the user to the General Status Menu. If the user selects <sup>(C)</sup> from the General Status menu, it will activate the passcode screen.

There are two levels that control access based upon the security level of the user. The passcodes for both levels are set at "0000" from the factory.

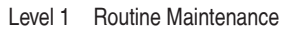

Level 2 Technician and Password Admin

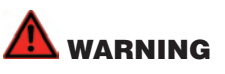

# The factory-set passcodes must be reset to prevent unauthorized access to the XNX menus (see the XNX Universal Transmitter Technical Manual).

Once the Passcode Screen is displayed, the first passcode digit is highlighted. Use the Switches to increment or decrement through the values. Once the correct value is displayed for the first digit, accepts the value and moves to the next digit or will move to the previous digit of the passcode.

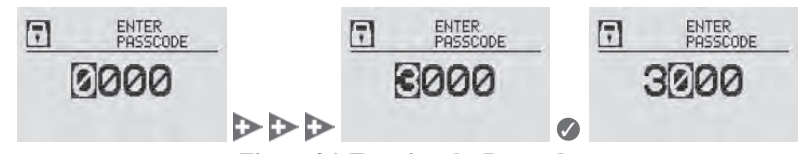

Figure 36. Entering the Passcode

Repeat for each of the remaining digits in the passcode. If the passcode is not entered correctly, the Invalid Passcode screen is displayed and the user is returned to the General Status screen.

# 6 Gas Calibration Menu

The Gas Calibration menu is used for Zero and Span calibration as well as functional gas testing (bump test). The Gas Calibration menu is accessed from the main menu screen.

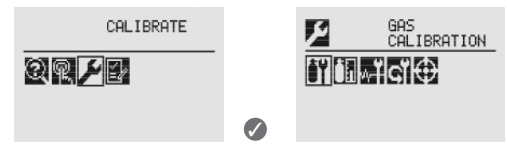

Figure 37. Gas Calibration Menu

| ŧ۲       | Gas Calibration | ₩Ϋ | Calibrate mA Output |
|----------|-----------------|----|---------------------|
| İ        | Bump Test       | СĬ | Soft Reset          |
| $\oplus$ | Align Excel     |    |                     |

# 6.1 Calibration

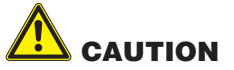

### The calibration procedure should only be performed by qualified personnel.

# NOTE:

Honeywell Analytics recommends that the maximum calibration interval be 30 days or in accordance with customer site procedures to assure the highest level of safety. Correct operation of each sensor/detector should be confirmed with test gas of known concentration before each use.

See Section 7 - XNX Electrochemical Sensor Data for Calibration Gas specifications.

# 6.1.1 Calibration Procedure

# NOTE:

Follow the specific procedure outlined in the Operating Manual for each sensing device.

- 1. If using compressed gas cylinder, attach the calibration gas flow housing onto the bottom of the sensor and apply the gas.
- 2. Access the calibration mode.

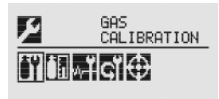

## Figure 38. Gas Calibration Menu

### NOTE:

The Gas Calibration menu is for both Zero and Span Calibration.

## Zero Calibration

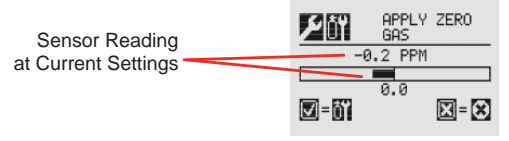

Figure 39. Zero Calibration Screen

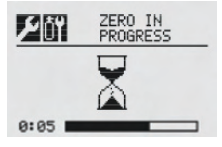

Select 
then apply the zero gas and as the sensor detects the gas and the concentration is increasing, the values displayed will reflect the changing concentration. Selecting 
will return to the Gas Calibration menu.

Figure 40. Zero Calibration in Progress

3. If the Zero Calibration is successful, the XNX Universal Transmitter will display the Zero Passed screen.

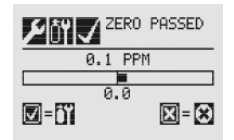

Figure 41. Zero Calibration Passed

# Span Calibration

# NOTE:

If a Span Calibration is not required, select the 😂 to skip the Span Calibration and return to the Calibration menu.

4. When the Zero Calibration is complete or it is skipped, the Span Concentration screen appears to indicate the concentration value of the gas used for calibration.

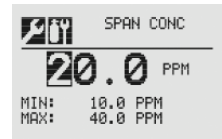

#### Figure 42. Span Gas Concentration Screen

Select 
 ✓ to choose the first digit and use the 
 ✓ ▷ switches to increment or decrement the values; ✓ accepts the new value and move to the next digit. Continue until all 3 digits have been selected.

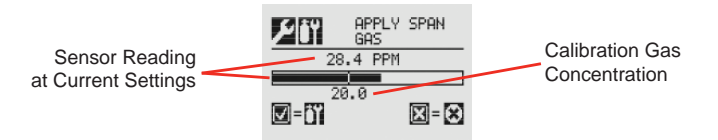

Figure 43. Span Calibration Screen

- 6. Select 
   We then apply the target gas and as the sensor detects the gas and the concentration is increasing, the sensor reading values in the display will change to reflect the changing concentration.
- 7. When the concentration values stabilize, the gas concentration as read by the installed sensor is stable. At this time, the gas readings are taken by the sensor. The Span Calibration process also determines whether the sensor is within the proper range to accurately detect the target gas.
- 8. When the sensor has completed the calibration and the span algorithms have determined that it is within range, the Span Passed screen will appear.

If the calibration is not successful, the Span Failed screen will display. Selecting will return to the Span Concentration screen to begin the span calibration again. will exit Span Calibration and return to the Main Calibrate screen.

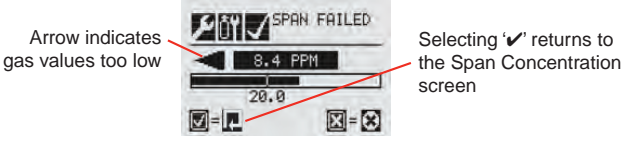

Figure 44. Span Calibration Failed

Once the Zero and Span calibrations are completed successfully, the XNX will exit the calibration procedure. Before returning to the Gas Calibration menu however, the user will be prompted to Exit and turn alarm and fault inhibit off, Exit and leave the XNX in inhibit mode, or do not exit.

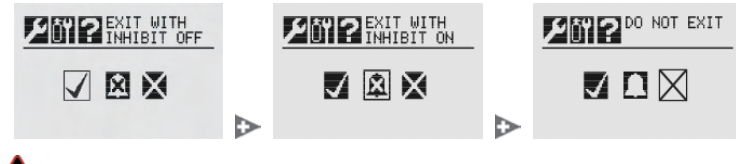

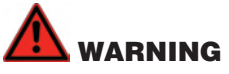

While XNX is in Inhibit Mode, alarms are silenced. This will prevent an actual gas event from being reported. Inhibit Mode must be reset after testing or maintenance activities.

6.1.2 Zero and Span Calibration for XNX EC Sensors

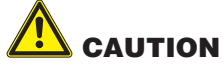

Before initial calibration allow the detector to stabilize for 30 minutes after applying power. When in zero and span calibration mode the current output from the detector is inhibited (default 3mA) to avoid false alarms.

It is recommended for most sticky gases (i.e.: HCI,  $CI_2$ ) the tubing should be PTFE with short pieces of rubber tube to make the final connection due to the inflexibility of PTFE. This minimizes adhesion of the gas to the tube surface and allows for more accurate measurement.

Recalibration is recommended if the temperature of local environment has varied by more than +/-15 degrees C from the temperature of calibration.

To calibrate the detector, use an appropriate span gas cylinder, flow regulator set to 300-375mL/min, tubing, magnet and calibration gas flow housing. A compressed gas cylinder (20.9%Vol oxygen) should be used to perform the zero calibration if the area where the detector is located contains any residual amount of the target gas. If no residual gas is present then the background air can be used to perform the zero calibration. Contact your Honeywell Analytics representative for details of suitable calibration kits.

To calibrate the detector follow the procedure in Section 6.

# NOTE:

The Oxygen sensor does not require a zeroing procedure. Background air (20.9%Vol oxygen) can be used to span the oxygen sensor in place of a compressed air cylinder (20.9%Vol oxygen).

# 6.1.3 Zero and Span Calibration of XNX EC Hydrogen Sulfide (H<sub>2</sub>S) Sensors

# 

Before initial calibration allow the detector to stabilize for 30 minutes after applying power. When in zero and span calibration mode the current output from the detector is inhibited (default 3mA) to avoid false alarms.

Recalibration is recommended if the temperature of local environment has varied by more than +/-15 degrees C from the temperature of calibration.

Hydrogen Sulfide sensors can be affected by extreme humidity changes. A sudden increase in ambient humidity can result in a short-term positive drift in the instrument's reading. A sudden decrease in ambient humidity can result in a short-term negative drift in the instrument's reading. These are most likely to be noticed during calibration with dry or cylinder gas.

When calibrating Hydrogen Sulfide cartridges the following should be taken into account while following the procedure in Section 6.1.1:

- 1. To zero the sensor, use a compressed gas cylinder of 20.9%Vol oxygen (not Nitrogen). Do not use background air.
- If a span calibration is to be performed, the span calibration gas should be applied to the sensor immediately after the zeroing procedure. Do not allow the sensor to return to ambient air conditions.

# 6.1.4 XNX EC Sensor Operational Life

Typical life of a toxic gas sensor is dependent on the application, frequency and amount of gas exposure. Under normal conditions (3 month visual inspection and 6 month test/ re-calibration) the toxic sensor has an expected life equal to or greater than the lifetime as listed below:

- 18 months for Chlorine and Chlorine Dioxide sensors.
- 12 months for Ammonia and Hydrogen Fluoride sensors. (See Ammonia note below).
- 24 months for Oxygen and other toxic sensors.

# 

Oxygen deficient atmospheres (less than 6%V/V) may result in inaccuracy of reading and performance.

### NOTE:

Ammonia electrochemical cells are reliable and suitable for applications where no background concentration of ammonia exists. Under these conditions the cells are expected to operate for 12 to 24 months.

These ammonia cells are of the consumptive type. Their operating life can be adversely affected by continuous or excessive exposure to ammonia, or by prolonged exposure to high temperatures and moisture.

To ensure continued detection availability it is recommended that the detectors are regularly bump tested and a relevant cell replacement program be implemented.

# 6.1.5 Zero and Span Calibration for MPD Sensors

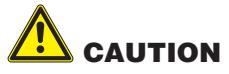

Before initial calibration allow the detector to stabilize for 30 minutes after applying power. When in zero and span calibration mode the current output from the detector is inhibited (default 3mA) to avoid false alarms.

This section describes how to calibrate MPD flammable sensors fitted to the XNX. The calibration adjustments are made on the XNX's display and gassing is performed at the sensor (this may be locally or remotely located).

The following equipment is required:

- Flow Housing (Part No: 02000-A-3120)
- Test gas
- Regulator

#### NOTE:

Zero gas and Span gas should be at roughly the same humidity levels to avoid erroneous cell responses.

- 1. At the MPD, remove the Weatherproof Cap if equipped.
- 2. Fit the Flow Adaptor onto the MPD.

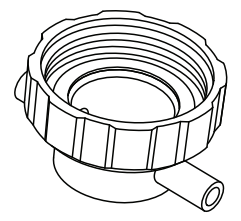

Figure 45. Flow Adaptor

Reverse the cap removal procedure. The following diagram shows the Flow Adaptor accessory fitted to the MPD.

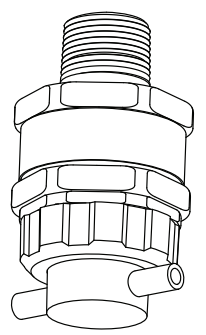

Figure 46. MPD with Flow Adaptor

# NOTE

The Gas Calibration menu is for both Zero and Span Calibration.

 Connect the Flow Adaptor (using either gas pipe) to the regulated cylinder containing a known concentration of the target gas at approximately the sensor alarm point (e.g. 50% LEL Methane in air).

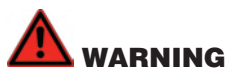

# As some test gases may be hazardous, the Flow Housing outlet should exhaust to a safe area.

- 4. Follow the procedure in Section 7.1 for both Zero and Span calibrations.
- 5. Apply the target gas to the sensor. Pass the gas through the flow housing at a rate of between 0.7l/m and 1.0l/m.

# NOTE:

Sensors should be calibrated at concentrations representative of those to be measured. It is always recommended that the sensor is calibrated with the target gas it is to detect.

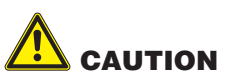

Where the user calibrates any sensor using a different gas, responsibility for identifying and recording calibration rests with the user. Refer to the local regulations where appropriate.

- Ensure that the sensor and the vicinity around it is clear all traces of the calibration gas before continuing. This is to avoid triggering spurious alarms. If calibration fails at any point discard the cartridge and replace with a new one.
- 7. Remove the test equipment, refit the weatherproof cap to the sensor (if previously removed for the test) and return the system to normal operation.

# 6.1.6 Cross Calibration procedure for MPD-CB1

# 

Where the user calibrates any sensor using a different gas, responsibility for identifying and recording calibration rests with the user. Refer to the local regulations where appropriate.

When the MPD-CB1 Combustible LEL sensor is to be calibrated with a gas which is different to the gas or vapor to be detected, the following cross calibration procedure should be followed:

# NOTE

- Table 1 lists the gases according to the reaction they produce at a given detector.
- An eight star (8\*) gas produces the highest output, while a one star (1\*) gas produces the lowest output. (These are not applicable at ppm levels.)

| Gas            | Star Rating | Gas              | Star Rating |
|----------------|-------------|------------------|-------------|
| Acetone        | 4*          | Hexane           | 3*          |
| Ammonia        | 7*          | Hydrogen         | 6*          |
| Benzene        | 3*          | Methane          | 6*          |
| Butanone       | 3*          | Methanol         | 5*          |
| Butane         | 4*          | MIBK             | 3*          |
| Butyl acetate  | 1*          | Octane           | 3*          |
| Butyl acrylate | 1*          | Pentane          | 3*          |
| Cyclohexane    | 3*          | Propane          | 5*          |
| Cyclohexanone  | <1*         | Propan-2-ol      | 4*          |
| Diethyl ether  | 4*          | Styrene          | 2*          |
| Ethane         | 6*          | Tetra hydrafuran | 4*          |
| Ethanol        | 5*          | Toluene          | 3*          |
| Ethyl acetate  | 3*          | Triethylamine    | 3*          |
| Ethylene       | 5*          | Xylene           | 2*          |
| Heptane        | 3*          |                  |             |

### Table 1. Star Rating of Gases

To cross calibrate the MPD-CB1 combustible gas sensor:

- 1. Obtain the star rating for both the test gas and the gas to be detected from Table 1.
- 2. These values may then be used in Table 2 to obtain the required meter setting when a 50% LEL test gas is applied to the detector.

| * Rating of        |    | * F | Rating | of Gas | to be | Detect | ed  |    |
|--------------------|----|-----|--------|--------|-------|--------|-----|----|
| Calibration<br>Gas | 8* | 7*  | 6*     | 5*     | 4*    | 3*     | 2*  | 1* |
| 8*                 | 50 | 62  | 76     | 95     | -     |        | -   | -  |
| 7*                 | 40 | 50  | 61     | 76     | 96    | -      |     | -  |
| 6*                 | 33 | 41  | 50     | 62     | 78    | 98     | -   |    |
| 5*                 | 26 | 33  | 40     | 50     | 63    | 79     | 100 | -  |
| 4*                 | 21 | 26  | 32     | 40     | 50    | 63     | 80  | -  |
| 3*                 | -  | 21  | 26     | 32     | 40    | 50     | 64  | 81 |
| 2*                 | -  | -   | -      | 25     | 31    | 39     | 50  | 64 |
| 1*                 | -  | -   | -      | -      | 25    | 31     | 39  | 50 |

### NOTE

#### Table 2. Meter Settings

These settings must only be used with a calibration gas concentration of 50% LEL.

3. If a sensor is to be used to detect a gas other than that for which it was calibrated, the required correction factor may be obtained from Table 3. The meter reading should be multiplied by this number in order to obtain the true gas concentration.

| Sensor                  |      |      | Ser  | nsor use | ed to det | tect |      |      |
|-------------------------|------|------|------|----------|-----------|------|------|------|
| calibrated to<br>detect | 8*   | 7*   | 6*   | 5*       | 4*        | 3*   | 2*   | 1*   |
| 8*                      | 1.00 | 1.24 | 1.52 | 1.89     | 2.37      | 2.98 | 3.78 | 4.83 |
| 7*                      | 0.81 | 1.00 | 1.23 | 1.53     | 1.92      | 2.40 | 3.05 | 3.90 |
| 6*                      | 0.66 | 0.81 | 1.00 | 1.24     | 1.56      | 1.96 | 2.49 | 3.17 |
| 5*                      | 0.53 | 0.66 | 0.80 | 1.00     | 1.25      | 1.58 | 2.00 | 2.55 |
| 4*                      | 0.42 | 0.52 | 0.64 | 0.80     | 1.00      | 1.26 | 1.60 | 2.03 |
| 3*                      | 0.34 | 0.42 | 0.51 | 0.64     | 0.80      | 1.00 | 1.27 | 1.62 |
| 2*                      | 0.26 | 0.33 | 0.40 | 0.50     | 0.63      | 0.79 | 1.00 | 1.28 |
| 1*                      | 0.21 | 0.26 | 0.32 | 0.39     | 0.49      | 0.62 | 0.78 | 1.00 |

### NOTE

#### **Table 3. Meter Multiplication Factors**

Since combustible sensors require oxygen for correct operation, a mixture of gas in air should be used for calibration purposes. Assuming average performance of the sensor, the sensitivity information in Tables 1 to 3 is normally accurate to +20%.

### EXAMPLE

If target gas to be detected is **Butane** and the calibration gas available is **Methane** (50% LEL):

- 1. Look up the star rating for each gas in Table 1: Butane 4\* and Methane 6\*
- 2. Check the meter settings for 50% LEL calibration gas in Table 2: 78
- 3. The meter should therefore be set to 78% to give an accurate reading for Butane using 50% LEL Methane as a calibration gas.

## NOTE

It is important to calibrate the sensor at the approximate alarm levels to allow for non-linearity of the sensors at gas concentrations above 80% LEL.

# 6.1.7 Calibrating the 705/705HT

For more complete calibration and configuration information, see the Type 705 Operating Instructions (p/n:00705M5002).

# 6.1.8 Calibrating the Sensepoint/Sensepoint HT

For more complete calibration and configuration information, see the Sieger Sensepoint Technical Handbook (p/n:2106M0502).

# 6.1.9 Calibrating the Searchline Excel and Searchpoint Optima Plus

Complete calibration and configuration information can be found in the Searchline Excel Technical Handbook (p/n:2104M0506) and the Searchpoint Optima Plus Operating Instructions (p/n:2108M0501).

# 6.2 Functional Gas Testing (Bump Test)

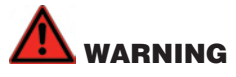

## It is recommended to bump test the sensors frequently to ensure proper operation.

It is recommended that the detector is tested frequently to ensure the system is operating properly. Keep in mind different sensor types may require more frequent maintenance depending on the environmental conditions and gases present. The weatherproof cover has a spigot for attaching tubing from a gas cylinder. This may be used for a simple functional (or bump) test of the sensor. However, this method may not be suitable for all gas types and/or applications due to environmental conditions. It is the responsibility of the user to ensure suitability of this method for each application.

 When bump gas is applied to the sensor, the bump test screen displays the current reading of the sensor and the peak reading that has occurred during the bump test.

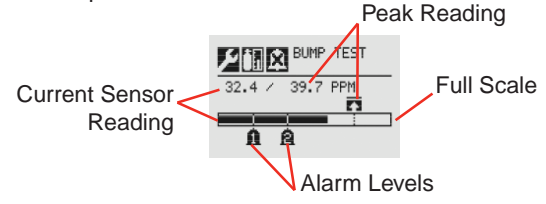

Figure 47. Bump Test Screen

- 2. If the difference between reading and applied gas concentration is outside the acceptable limits for the application follow the procedures for zeroing and calibrating the detector (see Section 7.1).
- 3. If reading is still inaccurate replace the sensor.

|                  | Target Gas                       | Cartridge<br>Part No | Maximum<br>Range | Selectable<br>Range | Increment | Default<br>Range | Cal Gas Range      | Cal Gas P/N   | Cal Gas<br>Description                    |
|------------------|----------------------------------|----------------------|------------------|---------------------|-----------|------------------|--------------------|---------------|-------------------------------------------|
| o°               | Oxygen                           | XNX-XS01SS           | 25.0 % Vol       | N/A                 | N/A       | 25.0 %Vol        | 20.9 % Vol         | N/A           | N/A                                       |
| H <sub>2</sub> S | Hydrogen Sulfide (Low Low Range) | XNX-XSH3SS           | 15.0 ppm         | N/A                 | N/A       | 15.0 ppm         | 5.0 to 10.0 ppm    | GFV263        | 10 ppm H <sub>2</sub> S                   |
| H_S              | Hydrogen Sulfide (Low Range)     | XNX-XSH1SS           | 50.0 ppm         | 10.0 to 50.0 ppm    | 0.1 ppm   | 50.0 ppm         | 3 to 35 ppm        | GFV258        | 25 ppm H <sub>2</sub> S                   |
| H_S              | Hydrogen Sulfide (High Range)    | XNX-XSH2SS           | 500 ppm          | 50 to 500 ppm       | 10 ppm    | 100 ppm          | 15 to 350 ppm      | GFV421        | 50 ppm H <sub>2</sub> S                   |
| 8                | Carbon Monoxide                  | XNX-XSC1SS           | 1,000 ppm        | 100 to 1,000 ppm    | 100 ppm   | 300 ppm          | 30 to 200 ppm      | GFV295        | 100 ppm CO                                |
| Š                | Sulfur Dioxide (Low Range)       | XNX-XSS1SS           | 20.0 ppm         | 5.0 to 20.0 ppm     | 5.0 ppm   | 15.0 ppm         | 2 to 14 ppm        | Contact HA    | $7.5 \text{ ppm SO}_2$                    |
| So               | Sulfur Dioxide (High Range)      | XNX-XSS2SS           | 50.0 ppm         | 20.0 to 50.0 ppm    | 10 ppm    | 50.0 ppm         | 6 to 35 ppm        | GFV441        | $25 \text{ ppm SO}_2$                     |
| Ч.<br>Н          | Ammonia (Low Range)              | XNX-XSA1SS           | 200 ppm          | 50 to 200 ppm       | 50 ppm    | 200 ppm          | 150 to 140 ppm     | Contact HA    | 100 ppm NH <sub>3</sub>                   |
| NH               | Ammonia (High Range)             | XNX-XSA2SS           | 1000 ppm         | 200 to 1,000 ppm    | 50 ppm    | 1,000 ppm        | 60 to 700 ppm      | Contact HA    | 300 ppm NH <sub>3</sub>                   |
| 5                | Chlorine (Low Range)             | XNX-XSL2SS           | 5.00 ppm         | N/A                 | N/A       | 5.00 ppm         | 2 to 3 ppm         | GFV251        | 2 ppm Cl <sub>2</sub> in N <sub>2</sub>   |
| ت<br>۵           | Chlorine (High Range)            | XNX-XSL1SS           | 20.0 ppm         | 5.0 to 20.0 ppm     | 5.0 ppm   | 5.0 ppm          | 2 to 14 ppm        | GFV251        | 2 ppm Cl <sub>2</sub> in N <sub>2</sub>   |
| cio              | Chlorine Dioxide                 | XNX-XSX1SS           | 1.00 ppm         | N/A                 | N/A       | 1.00 ppm         | 0.3 to 0.7 ppm     | Gas Generator | 0.5 ppm                                   |
| Ŋ                | Nitrogen Monoxide                | XNX-XSM1SS           | 100 ppm          | N/A                 | N/A       | 100 ppm          | 30 to 70 ppm       | GFV216        | 50 ppm NO in N <sub>2</sub>               |
| $NO_2$           | Nitrogen Dioxide                 | XNX-XSN1SS           | 50.0 ppm         | 5.0 to 50.0 ppm     | 5.0 ppm   | 10.0 ppm         | 2 to 35 ppm        | GFV435        | $5 \text{ ppm NO}_2$                      |
| μ                | Hydrogen (Low Range)             | XNX-XSG1SS           | 1000 ppm         | N/A                 | N/A       | 1,000 ppm        | 300 to 700 ppm     | GFV364        | $500 \text{ ppm H}_2$                     |
| H_2              | Hydrogen (High Range)            | XNX-XSG2SS           | 10,000 ppm       | N/A                 | N/A       | 10,000 ppm       | 3,000 to 7,000 ppm | Contact HA    | 5000 ppm $H_2$ in $N_2$                   |
| Ħ                | Hydrogen Fluoride                | XNX-XSF1SS           | 12.0 ppm         | N/A                 | N/A       | 12.0 ppm         | 4 to 8 ppm         | Contact HA    | 5 ppm HCl in N <sub>2</sub>               |
| ЪН               | Phosphine                        | XNX-XSP1SS           | 1.20 ppm         | N/A                 | N/A       | 1.20 ppm         | 0.5 to 0.7 ppm     | GFV405        | 0.5 ppm PH <sub>3</sub> in N <sub>3</sub> |

8 7 XNX Electrochemical Sensor Data

| 8 XNX C     | atalytic B∉     | ead and    | I IR Repla          | Icement          | Sensor Cartr                | ridges          |                  |                       |                  |                                              |
|-------------|-----------------|------------|---------------------|------------------|-----------------------------|-----------------|------------------|-----------------------|------------------|----------------------------------------------|
| Sensor Type | e Target (      | Gas        | artridge Part<br>No | Maximum<br>Range | Selectable Range            | Increment       | Default<br>Range | Cal Gas Range         | Cal Gas<br>P/N   | Cal Gas Description                          |
| MPD-IC1     | Carbon Diox     | vide IR    | -CO2                | 5.00 %Vol        | 1.00 to 5.00 %Vol           | 1.00 %Vol       | 5.00 %Vol        | 1.50 to 3.5 %Vol      | Contact HA       | 2.5 %VOL CO <sub>2</sub> in Air              |
| MPD-IV1     | Methane         | Ë          | -CH4                | 5.00 %Vol        | 1.00 to 5.00 %Vol           | 1.00 %Vol       | 5.00 %Vol        | 1.50 to 3.5 %Vol      | GFV352           | 2.5 %VOL CH4 in Air                          |
| MPD-IF1     | Flammables      | II         | HC                  | 100 %LEL         | 20 to 100 %LEL              | 10 %LEL         | 100 %LEL         | 30 to 70 %LEL         | GFV406           | 1 % VOL C <sub>3</sub> H <sub>8</sub> in Air |
| MPD-CB1     | Flammables      | MI         | PD-CAT              | 100 %LEL         | 20 to 100 %LEL              | 10 %LEL         | 100 %LEL         | 30 to 70 %LEL         | GFV352           | 50 %LEL $CH_4$ in Air                        |
| 9 Warnin    | g Messag        | es         |                     |                  |                             |                 |                  |                       |                  |                                              |
| Warning     |                 |            |                     |                  |                             |                 |                  |                       |                  |                                              |
| Number      |                 | Descript   | tion                |                  | Conc                        | dition          |                  |                       | Recovery         |                                              |
|             | XNX 24 VDC Su   | upply Bad  |                     |                  |                             |                 |                  |                       |                  |                                              |
| WC          | EC              |            |                     | BC               | power supply at/below       | 16VDC or at/at  | pove (           | Check PSU start vo    | oltage, check c  | able loop                                    |
| 001         | mV              |            |                     | 33V              | DC for XNX                  |                 |                  | impedance, check t    | terminal conne   | ctions.                                      |
|             | R               |            |                     |                  |                             |                 |                  |                       |                  |                                              |
|             | XNX Temperatui  | re Warning |                     |                  |                             |                 |                  |                       |                  |                                              |
| WC          | EC              |            |                     |                  | / internel tomorothic       | overeding state | - imito          | Check unit location   | for external he  | at source, fit                               |
| 02          | шV              | All per    | 'sonalities         |                  |                             | exceeding slart |                  | and/or consider sar   | mpling system    | nuis le-site unit                            |
| -           | Ш               |            |                     |                  |                             |                 |                  |                       | -                |                                              |
|             | Simulated Warni | ing        |                     |                  |                             |                 |                  | See Alarm/Fault Sir   | mulation After   | simulation reset                             |
| WC          | EC              |            |                     | u.io             | Allottod working from All   | Control Cimin   |                  | all faults and alarms | s before exiting | 'Alarm/Fault                                 |
| 03          | шV              | All per    | 'sonalities         | 0                | iulateu waltiilig ilolli Al |                 |                  | Simulation' - the fro | int panel LED a  | nd relays will                               |
|             | Ш               |            |                     |                  |                             |                 | -                | remain in tault/warn  | ning/alarm mod   | e until reset.                               |
|             |                 |            |                     |                  |                             |                 |                  |                       |                  |                                              |

| Warning |         |                                  |                                                                                                    |                                                                                      |
|---------|---------|----------------------------------|----------------------------------------------------------------------------------------------------|--------------------------------------------------------------------------------------|
| Number  |         | Description                      | Condition                                                                                                    | Recovery                                                                             |
|         | Senso   | or Temperature Warning           |                                                                                                    |                                                                                      |
| WC      | С       | Sensor Cartridge Temperature     | Concerting to an and the second final to a second second | Check sensor location for external heat source, fit                                  |
| )05     | ۲<br>س  | N/A                              |                                                                                                    | sunsnaue of ourier protecuon, possibly re-site sensor<br>or consider sampling system |
|         | Щ       | Excel/Optima Temperature         |                                                                                                    | -                                                                                    |
|         | Senso   | or Negative Drift                |                                                                                                    |                                                                                      |
| WC      | EC      |                                  | Sensor connected to unit has an internal 'zero' shift                                                                                                    | Check sensor location for external interference,                                     |
| 006     | МV      |                                  | exceeding its stated limits                                                                                                    | ureco serisor for operation and re-zero wrete<br>appropriate                         |
|         | Щ       |                                  |                                                                                                    | -                                                                                    |
|         | Calibr  | ation Needed Soon                |                                                                                                    | Recalibrate or disable the Calibration Interval - See                                |
| W       | EC      |                                  |                                                                                                    | Calibration Interval.<br>NOTE:                                                       |
| 007     | ۳۷<br>ا | All Personalities                | Calibration interval time exceeded                                                                                                    | Although the fault LED will be lit on the XNX front panel. the fault relav WILL NOT  |
|         | Щ       |                                  |                                                                                                    | BE ACTIVATED.                                                                        |
|         | Senso   | or 24 VDC Supply Bad             |                                                                                                    |                                                                                      |
| W0      | EC      |                                  | IB sensor connected has DG at or helow lower limit                                                                                                    | Correct PSU voltage, verify cable loop impedance,                                    |
| 09      | МV      |                                  |                                                                                                    | verify terminal connections.                                                         |
|         | Ш       | IR Sensor Voltage - Excel/Optima |                                                                                                    |                                                                                      |
|         | Obsci   | ured Beam or Optics              |                                                                                                    | Check sensor location for external interference                                      |
| W0      | С<br>Ш  | A/A                              | Ontical sensor connected is losing/has lost IB signals                                                                                                    | (obstruction in IR path), check sensor for 'dirty'                                   |
| 10      | Ъ       | 1. / M I                         |                                                                                                    | windows. Check Excel alignment; transmitter                                          |
|         | Щ       | Excel/Optima                     |                                                                                                    | operauon                                                                             |

|         | Recovery    |             | temove sensor and return to Honeywell for repair |           |                 | Check sensor location for external interference,<br>theck sensor for operation and re-zero where | ppropriate      |                     | Check supply voltage is stable, check cable loop | eset on Excel (see Soft Reset) |                 |                       | f sources of the Construct LA Construct      | Liebearen, colliact i 17 Oel Nice |          |                           | Re-cycle Excel power and confirm 'fault cleared', if | lot remove and return to Honeywell for repair. |          |
|---------|-------------|-------------|--------------------------------------------------|-----------|-----------------|--------------------------------------------------------------------------------------------------|-----------------|---------------------|--------------------------------------------------|--------------------------------|-----------------|-----------------------|----------------------------------------------|-----------------------------------|----------|---------------------------|------------------------------------------------------|------------------------------------------------|----------|
|         | Condition   |             | Optima+ sensor has an internal lamp issue        |           |                 | Sensor connected to unit has an internal baseline                                                |                 |                     | Optical sensor connected is losing/has lost mA   | output signals                 |                 |                       | Evon comos has a interval and allocate areas |                                   |          |                           |                                                      |                                                |          |
|         | Description | Lamp Output | mV N/A                                           | IR Optima | Excessive Float | EC NA                                                                                            | IR Excel/Optima | Sensor Loop Warning | EC                                               | mV                             | IR Excel/Optima | Real Time Clock Error | EC                                           | Am Vm                             | IR Excel | Excel Software Diagnostic | EC                                                   | MV WA                                          | IR Excel |
| Warning | Number      |             | W011                                             | <u> </u>  | ш               | W01                                                                                              | 2               |                     | W0                                               | 13                             |                 | L.                    | WC                                           | )14                               | <u> </u> | Ш                         | WC                                                   | )15                                            |          |

| Warning |        |                         |                                                                |                                                                                         |
|---------|--------|-------------------------|----------------------------------------------------------------|-----------------------------------------------------------------------------------------|
| Number  |        | Description             | Condition                                                      | Recovery                                                                                |
|         | Instal | llation Not Completed   |                                                                |                                                                                         |
| W01     | S EC   | N/A                     | Excel sensor has not completed a 'full' installation procedure | Check Excel alignment and confirm operating<br>distance. rerun 'installation procedure' |
| 6       | E      | Excel                   |                                                                |                                                                                         |
|         | Gene   | eral Diagnostic         |                                                                |                                                                                         |
| WC      | ы      |                         |                                                                |                                                                                         |
| )18     | Ъ      | All Personalities       |                                                                |                                                                                         |
|         | Ш      |                         |                                                                |                                                                                         |
|         | Interr | nal Power Supply Defect |                                                                |                                                                                         |
| WC      | С<br>Ш | VIN                     | 5V power supply failure in Excel receiver                      | Remove and return to Honeywell for repair.                                              |
| )19     | Уш     |                         |                                                                |                                                                                         |
|         | Ш      | Excel                   |                                                                |                                                                                         |
|         | Force  | ed mA Timeout           |                                                                |                                                                                         |
| WO      | С      |                         | VIIV 144 in form and more than 140 VIIV                        | Fuit Form and model for Form and Output                                                 |
| )20     | Ъ      | All Personalities       |                                                                | EXIL FORCE THA THORE. SEE FORCE THA OUTPUT.                                             |
|         | ш      |                         |                                                                |                                                                                         |
|         | Force  | e Relay Timeout         |                                                                |                                                                                         |
| WC      | EC     |                         | VIV in form in and the form                                    | Evit Earon Dalmi modal. Can Earon Dalmin                                                |
| 21      | Уm     | All Personalities       |                                                                | EXIL FOLGE THEIRY INDUCE. DEC TODE THEIRYS.                                             |
|         | Щ      |                         |                                                                |                                                                                         |

| Fault  |         |                                          |                                           |                                                                        |
|--------|---------|------------------------------------------|-------------------------------------------|------------------------------------------------------------------------|
| Number |         | Description                              | Condition                                 | Recovery                                                               |
|        | XNX     | Internal Power Supply Diagnostic         |                                           |                                                                        |
| F1     | С<br>Ш  |                                          |                                           | Charly Honoralitar Statue Control UA Sonitor                           |
| 05     | ۲<br>سر | All Personalities                        |                                           | Uteck hanshilling Janus. Cuthaci TA Jenvice                            |
|        | ≝       |                                          |                                           |                                                                        |
|        | XNX     | Real Time Clock Failure                  |                                           |                                                                        |
| F1     | С<br>Ш  |                                          |                                           | Donat clock one Ret Data 8 Time                                        |
| 06     | 7<br>m  | All Personalities                        |                                           | Hesel Clock, see Sel Dale & IIIIle.                                    |
|        | Щ       |                                          |                                           |                                                                        |
|        | XNX     | Internal Failure (RAM, ROM, Switch, etc) |                                           |                                                                        |
| F1     | С       |                                          | Corrupt program, internal RAM failure or  |                                                                        |
| 07     | ۲<br>سر | All Personalities                        | microprocessor failure.                   | CONTACT TA SERVICE                                                     |
|        | ≝       |                                          |                                           |                                                                        |
|        | XNX     | mA Output Loop failure                   |                                           |                                                                        |
| F1     | С       |                                          | Digital diagnostic has detected an analog | Check control circuit, check supply voltage is                         |
| 80     | МV      | All Personalities                        | output problem                            | stable, crieck cable roop intrpedance, crieck<br>terminal connections. |
|        | Щ       |                                          |                                           |                                                                        |
|        | Simu    | lated Fault                              |                                           |                                                                        |
| F1     | EC      |                                          | VIV hoo hoos oot into 'oim ulation'       | Evit cimilation                                                        |
| 09     | МV      | All Personalities                        |                                           |                                                                        |
|        | Ш       |                                          |                                           |                                                                        |
|        |         |                                          |                                           |                                                                        |

| Fault  |         |                                  |                                                 |                                                                                                    |
|--------|---------|----------------------------------|-------------------------------------------------|----------------------------------------------------------------------------------------------------|
| Number |         | Description                      | Condition                                       | Recovery                                                                                                    |
|        | Sens    | sor SW Mismatch                  |                                                 |                                                                                                    |
| F1     | С       | N/A                              | The XNX will not support Optima operating       |                                                                                                    |
| 10     | ۲<br>سر | N/A                              | software below release 3.0                      |                                                                                                    |
|        | ۳       | Searchpoint Optima Plus          |                                                 |                                                                                                    |
|        | Negé    | ative Drift                      |                                                 |                                                                                                    |
| F1     | С       |                                  | Sensor connected to XNX has a negative drift    | Check sensor location for external interference,                                                                |
| 11     | ۸       | All Personalities                | exceeding its stated limits                     | crieck serisor for operation and re-zero wriere<br>appropriate, replace sensor if required.                     |
|        | Щ       |                                  |                                                 |                                                                                                    |
|        | Sens    | sor 24 VDC Supply Bad            |                                                 |                                                                                                    |
| F1     | EC      |                                  | IR sensor connected has DC at or below lower    | Correct PSU voltage, verify cable loop                                                                          |
| 12     | Уш<br>М |                                  | limit                                           | impedance, verify terminal connections.                                                                         |
|        | ۳       | IR Sensor Voltage - Excel/Optima |                                                 |                                                                                                    |
|        | Interi  | nal 5V Power Supply Defect       |                                                 |                                                                                                    |
| F1     | С       |                                  | Excel sensor has an internal 5 volt power       | The second second second second second second second second second second second second second second second se |
| 13     | Ъ       |                                  | supply fault                                    | nemove and retain to noneywen for repair.                                                                       |
|        | ۳       | IR Power Supply - Excel          |                                                 |                                                                                                    |
|        | Optir   | ma Lamp Output                   |                                                 |                                                                                                    |
| F1     | С       |                                  | Ontime . concer hec an internal lamn jeeu       | Remove sensor and return to Honeywell for                                                                       |
| 14     | ЛЧ      |                                  | ערוווומד אפוואטר וומא מוו ווופו ומו ומווע אשריש | repair                                                                                                    |
|        | ۳       |                                  |                                                 |                                                                                                    |

| NumberDescriptionRecov $IIIJECDescriptionImodeliaIIIJECImodeliaImodeliaIIIECImodeliaImodeliaIIIExcel/OptimaPenave sensor and returnedIIIExcel/OptimaPenave sensor and returnedIIIExcel/OptimaPenave sensor and returnedIIIExcel/OptimaPenave sensor and returnedIIIExcel/OptimaPenave sensor and returnedIIIExcel/OptimaPenave sensor and returnedIIIExcel/OptimaPenave sensor and returnedIIIExcel/OptimaPenave sensor and returnedIIIExcel/OptimaPenave sensor and returnedIIIExcel/OptimaPenave and returnedIIIExcelPenave and returnedIIIIIIIPenave and returnedIIIIIIIPenave and returnedIIIIIIIIIPenave and returnedIIIIIIIIIPenave and returnedIIIIIIIIIIIPenave and returnedIIIIIIIIIIIIIIIIIIIIIIIIIIIIIIIIIIII$                                                                                                    | Fault  |        |                             |                                                |                                                                    |
|----------------------------------------------------------------------------------------------------|--------|--------|-----------------------------|------------------------------------------------|--------------------------------------------------------------------|
| Serror Internal Failure         Serror Internal Failure         PITL4         Remove sensor and returnal           mV         M/H         PIT         PIT         Remove sensor and returnal           IR         Excel/Optima         Optical sensor connected has an internal         Remove sensor and returnal           Sensor Loop Failure         Optical sensor connected is losing/has lost mA         Remove sensor and returnal           IR         Excel/Optima         Optical sensor connected is losing/has lost mA         Repair           MV         Sensor real Time Clock invalid         Deptical sensor connected is losing/has lost mA         Repair           M         M         Recel         No         Reset date and time'in E         Reset date and time'in E           M         M         Recel         No         Reset date and time'in E         Reset date and time'in E           M         M         Recel         No         Reset date and time'in E         Reset date and time'in E           M         M         Reset date and time'in E         Reset date and time'in E         Reset date and time'in E           M         Recel         No         Recel         Reset date and time'in E         Reset date and time'in E           R         R         Recel         Recel         Reset date and time'in E                                                                                                    | Number |        | Description                 | Condition                                      | Recovery                                                           |
| EC         NA         Optical sensor connected has an internal mathematical mathematical mathemathematical mathematical mathematical mathematical mathematical |        | Sens   | sor Internal Failure        |                                                |                                                                    |
| mv         mv         vot         repair           IR         Excel/Optima         software fault         Import         Check supply voltage is store           Sensor Loop Failure         Sensor Loop Failure         Optical sensor connected is losing/has lost mA         Check supply voltage is store           IR         Excel/Optima         NrA         Optical sensor connected is losing/has lost mA         Check supply voltage is store           IR         Excel/Optima         Optical sensor connected is losing/has lost mA         Check supply voltage is store           IR         Excel/Optima         Optical sensor connected is losing/has lost mA         Check supply voltage is store           IR         Excel/Optima         NrA         Excel         Nrace           IR         Excel         Nrace         Excel         Prover and confirm 'date a           IR         Excel         Nrace         Excel         Prover and confirm 'date a           IR         Excel         Nrace         Prover and confirm 'date a         Prover and confirm 'date a           IR         IR Excel         NrA         Excel         Prover and confirm 'date a         Prover and confirm 'date a           IR         IR Excel         Nrace         Import and confirm 'date a         Prover and confirm 'date a         Prover and con                                                                                                    | F1     | С<br>Ш |                             | Optical sensor connected has an internal       | Remove sensor and return to Honeywell for                          |
| In         Excel/Optima         In         Excel/Optima           Serror Loop Failure         Serror Loop Failure         Nat         Nat         Na                                                                                                    | 16     | Уш     |                             | software fault                                 | repair                                                             |
| $ \frac{ \text{Sensor Loop Failure} }{ \hline                                     $                                                                                                    |        | ۳      | Excel/Optima                |                                                |                                                                    |
| EC         NA         Optical sensor connected is losing/has lost mA         Check suppy voltage is standing and standing and stand standing and stand standing and         |        | Sens   | sor Loop Failure            |                                                |                                                                    |
| Im         Im         Im         Im         Im         Im         Implementation         Implementation                                                                                                    | F1     | С<br>Ш |                             | Optical sensor connected is losing/has lost mA | Check supply voltage is stable, check cable                        |
| IR       Excel/Optima         Sensor Real Time Clock invalid       Sensor Real Time Clock invalid         EC       N/A         IR       Excel         MV       Next         IR       Excel         IR       Excel         IR       Excel         IR       Excel         IR       Excel         IR       Excel         IR       Excel         IR       Excel         IR       Excel         IR       Excel         IR       Excel         IR       IR         IR       IR                                                                                                    | 17     | Ъ<br>М |                             | output signals                                 | loop impedance, check terminal connections.                        |
| Sensor Real Time Clock invalidReset 'date and time' in E.ECNIAReset 'date and time' in E.mVNAExcel sensor has an internal 'real time clock'Reset 'date and time' in E.IRExcelExcel sensor has an internal 'real time clock'Reset 'date and time' in E.IRExcelExcelExcel sensor has an internal 'real time clock'Reset 'date and time' in E.IRExcelExcelExcel sensor has an internal 'real time clock'Reset 'date and time' in E.IRMV Personality BoardInternal electrical failureOperation, fit replacementIRIR Personality BoardNo CartridgeOperation, fit replacementIRNo CartridgeNo communicationOperation, fit replacementIRNo MV Board CommunicationNo communication from sensorOperation, fit replacementIRNo RS485 CommunicationOperation from sensorOperation, fit replacement                                                                                                    |        | Щ      | Excel/Optima                |                                                |                                                                    |
| EC         NA         Excel sensor has an internal 'real time clock'         power and confirm date a issue           IR         Excel         power and confirm date a issue         power and confirm date a issue           IR         Excel         power and confirm date a issue         power and confirm date a issue           IR         Excel         power and confirm date a issue         power and confirm date a issue           IR         EC         EC contridge         power and confirm date a issue           IR         IR Personality Board         power and confirm date a issue           IR         IR Personality Board         power and confirm date a issue           IR         IR Personality Board         power and confirm date and confirm date a issue           IR         IR Personality Board         personality board           IR         No my Board confirm date and confirm date and confirm                                                                                                    |        | Sens   | sor Real Time Clock invalid |                                                | Beset 'date and time' in Excel re-cycle Excel                      |
| mv         NA         Issue         retained remove and returned           IR         Excel         Retained remove and returned         Retained remove and returned           IR         Excel         Retained         Retained remove and returned           IR         Excel         Retained         Repair.           IR         IR         Retained         Retained           IR         IR         Resonality Board         Internal electrical failure           IR         IR Personality Board         Internal electrical failure         Resonality board           IR         IR Personality Board         No communication         Resonality board           IR         No my Board Communication         No communication         Resonality board           IR         No RS485 Communication         Resonality board         Resonality board                                                                                                    | F1     | С      |                             | Excel sensor has an internal 'real time clock' | power and confirm 'date and time'. if not                          |
| IR     Excel     repair.       Cartridge Failed     Cartridge Failed     repair.       MV     MV Personality Board     Moreck cartridge connection operation, fit replacement operation, fit replacement operation, fit replacement operation, fit replacement operation     Moreck cartridge connection operation, fit replacement operation, fit replacement operation, fit replacement operation, fit replacement operation       MV     IR     IR Personality Board     Moreck cartridge connection operation, fit replacement operation, fit replacement operation, fit replacement operation       MV     No Cartridge     Moreck cartridge connection operation       MV     No MV Board Communication     Moreck sensor connection operation, fit replacement operation, fit replacement operation, fit replacement operation, fit replacement operation, fit replacement operation, fit replacement operation                                                                                                    | 118    | Ъ<br>Ш | ⊢ N/A                       | issue                                          | retained remove and return to Honeywell for                        |
| Ec     EC artridge Failed       mV     mV Personality Board       mV     mV Personality Board       mV     mV Personality Board       nN     mV Personality Board       nN     mV Personality Board       no     mV       mV     No       mV     No       mV     No       mV     No       mV     No       mV     No       mV     No       mV     No       mV     No       mV     No       mV     No       mV     No       mV     No       mV     No       mV     No                                                                                                    |        | ۳      | Excel                       |                                                | repair.                                                            |
| EC       EC cartridge       Check cartridge connection         mV       mV Personality Board       Internal electrical failure       operation, fit replacement         mV       mV Personality Board       No       operation, fit replacement         no       cartridge       No       cartridge         mV       No       cartridge       personality board.         mV       No       cartridge       personality board.         mV       No       communication       personality board.         mV       No       Mo       cartridge         mV       No       Mo       cartridge         mV       No       Mo       personality board.         IR       No       RS485 Communication       personality board.                                                                                                    |        | Carti  | ridge Failed                |                                                |                                                                    |
| mV         mV Personality Board         Internat electrical latitude         option           IR         IR Personality Board         personality board           No Cartridge         No Cartridge         personality board.           mV         No Cartridge         Check sensor connections           mV         No mV Board Communication         No communication           IR         No R5485 Communication         personality board.                                                                                                    | F1     | С      | EC Cartridge                | المعدمين المعدمين المعدمين                     | Check cartridge connections, check sensor                          |
| IR     IR Personality Board       No Cartridge     Proceeding       Mo     Orartridge       mV     No Communication       MN     No mV Board Communication       IR     No R5485 Communication                                                                                                    | 19     | Уш     | mV Personality Board        |                                                | operation, itt replacement cartinge, replace<br>personality hoard. |
| No Cartridge         Check sensor connections           EC         No Sensor Communication         No communication from sensor           mV         No mV Board Communication         No communication from sensor           IR         No RS485 Communication         personalty board.                                                                                                    |        | Щ      | IR Personality Board        |                                                | ······································                             |
| EC         No Sensor Communication         Check sensor connections           mV         No mV Board Communication         No communication from sensor         operation, fit replacement           IR         No RS485 Communication         personalty board.                                                                                                    |        | No C   | Cartridge                   |                                                |                                                                    |
| mV         No         W         No         Continuation         No         Operation         Operation           IR         No         RS485         Communication         personalty board.                                                                                                    | F1     | С      | No Sensor Communication     | No communication from concer                   | Check sensor connections, check sensor                             |
| IR No RS485 Communication                                                                                                    | 20     | ٨      | No mV Board Communication   |                                                | operation, in replacentent sensol, replace<br>personalty board.    |
|                                                                                                    |        | ш      | No RS485 Communication      |                                                |                                                                    |

| Fault  |         |                       |                                             |                                                                                                  |
|--------|---------|-----------------------|---------------------------------------------|--------------------------------------------------------------------------------------------------|
| Number |         | Description           | Condition                                   | Recovery                                                                                         |
|        | Wror    | ng Cartridge          |                                             |                                                                                                  |
| F1     | С       | EC Sensor Cartridge   |                                             |                                                                                                  |
| 21     | ۲<br>سر | mV Personality Board  |                                             | COILIACI LIA SELVICE.                                                                            |
|        | ۳       | N/A                   |                                             |                                                                                                  |
|        | DSP     | Problem               |                                             |                                                                                                  |
| F1     | С       |                       | Optical sensor connected is losing/has lost | Check sensor location for external interference                                                  |
| 22     | ٨       |                       | processing signals                          | ousu ucuor in in paury, remove and return<br>sensor to Honeywell for repair.                     |
|        | ۳       | Excel/Optima          |                                             |                                                                                                  |
|        | Sens    | sor Temperature Error |                                             |                                                                                                  |
| F1     | С       | EC Cartridge          | Sensor connected to unit has an internal    | Check sensor location for external heat source,                                                  |
| 23     | ٨       | N/A                   | temperature exceeding its stated limits     | iit surisriade of otrief protection, possibily re-site<br>sensor and/or consider sampling system |
|        | ۳       | Excel/Optima          |                                             |                                                                                                  |
|        | Calib   | pration Required      |                                             |                                                                                                  |
| F1     | С       | EC Cartridge          | Sensor connected has exceeded maximum       |                                                                                                  |
| 25     | Ъ       | mV Personality Board  | calibration interval                        | ne-calibrate the serisor                                                                         |
|        | ۳       | N/A                   |                                             |                                                                                                  |
|        | Sam     | ple Path Obscured     |                                             |                                                                                                  |
| F1:    | С       | N/A                   | Ontima is losing/has lost IB signals        | Check sensor location for external interference,                                                 |
| 26     | Ъ<br>С  |                       |                                             | check sensor for 'dirty' windows.                                                                |
|        | ۳       | Optima                |                                             |                                                                                                  |

| Fault  |        |                                        |                                              |                                                                                      |
|--------|--------|----------------------------------------|----------------------------------------------|--------------------------------------------------------------------------------------|
| Number |        | Description                            | Condition                                    | Recovery                                                                             |
|        | Bear   | m Block                                |                                              |                                                                                      |
| F1     | С      |                                        |                                              | Check sensor location for external interference                                      |
| 27     | л<br>С |                                        | Excel IS IOSING/NAS IOST IN SIGNAIS          | (obstruction in the path), check sensor for airty<br>windows. Check unit alignment.  |
|        | ш      | Excel                                  |                                              |                                                                                      |
|        | Sent   | sor Installation Checklist ot Complete |                                              |                                                                                      |
| F1     | С      |                                        | Excel sensor has not completed a 'full'      | Check Excel alignment and confirm operating                                          |
| 28     | Ъ      | - IVA                                  | installation procedure                       | aistance, rerun instaliation procedure and<br>calibrate.                             |
|        | ш      | Excel                                  |                                              |                                                                                      |
|        | Opti   | on communication Failure               |                                              |                                                                                      |
| F1     | С      |                                        | Internal option board not communicating with |                                                                                      |
| 30     | лV     | All Personalities                      | XNX.                                         |                                                                                      |
|        | ш      |                                        |                                              |                                                                                      |
|        | Low    | Optical Sample Signal                  |                                              |                                                                                      |
| F1     | Ю      |                                        |                                              | Check sensor location for external interference                                      |
| 33     | Ч      |                                        |                                              | (obsituction in the pain), check serisor for an ty<br>windows. Check unit alianment. |
|        | Ш      | Excel                                  |                                              |                                                                                      |
|        | End    | of Cell Life                           |                                              |                                                                                      |
| F1     | С      | EC Cartridge                           | Installed sensor exceeded sensor life        | Lit voolooomoot oortvioloo                                                           |
| 41     | Ъ      | mV Personality Board                   | parameter                                    | ru replacement carmoge.                                                              |
|        | Ш      | N/A                                    |                                              |                                                                                      |
|        |        |                                        |                                              |                                                                                      |

| Fault  |         |                                                |                                             |                                                                                                    |
|--------|---------|------------------------------------------------|---------------------------------------------|----------------------------------------------------------------------------------------------------|
| Number |         | Description                                    | Condition                                   | Recovery                                                                                                    |
|        | Stabi   | lization Timeout                               |                                             |                                                                                                    |
| F      | С<br>Ш  | Indetend                                       |                                             | Contraction of Contract UA Contract Second                                                                      |
| 143    | ۲<br>سر |                                                | Sensor exceeds normal warm-up time          | Ovcie power, contact EA Service II problem<br>Dersists.                                                         |
| 3      | ۳       | Sensor Exceeded Expected Stabilization<br>Time |                                             |                                                                                                    |
|        | Refle   | x Failure                                      |                                             |                                                                                                    |
| F1     | С       | EC Cartridge                                   |                                             | Tit and a contract of the second second second second second second second second second second second second s |
| 45     | Уm      | V/V                                            |                                             | rit replacement cell of cal mode.                                                                               |
|        | Щ       |                                                |                                             |                                                                                                    |
|        | Gene    | eral Optical Fault                             |                                             |                                                                                                    |
| F1     | ы       |                                                |                                             |                                                                                                    |
| 46     | л<br>М  | INA                                            |                                             | CONTACT HA Service                                                                                              |
|        | Ш       | Excel/Optima                                   |                                             |                                                                                                    |
|        | Optic   | n Board Failure                                |                                             |                                                                                                    |
| F1     | EC      |                                                | latorical castion bookd bookd foilure       |                                                                                                    |
| 48     | Ъ       | All Personalities                              | ווונפווומן טעווטון טטמוט וומוטאמופ ומוומופ. |                                                                                                    |
|        | Щ       |                                                |                                             |                                                                                                    |
|        | Inter   | nal Communication Failure (mA)                 |                                             |                                                                                                    |
| F1     | С       |                                                | Internal 4-20 mA monitoring circuit         | Contact HA Corrigo                                                                                              |
| 49     | МV      | All Personalities                              | communication failure.                      |                                                                                                    |
|        | ≝       |                                                |                                             |                                                                                                    |

| Fault  |          |                                    |                                              |                                                                                        |
|--------|----------|------------------------------------|----------------------------------------------|----------------------------------------------------------------------------------------|
| Number |          | Description                        | Condition                                    | Recovery                                                                               |
|        | mA (     | Output Monitoring Fail             |                                              |                                                                                        |
| F1     | С<br>Ш   |                                    | and modulating accorded for all              |                                                                                        |
| 50     | ۲<br>سر  | All Personalities                  | ma not producing expected levels.            | CONTACT TA SELVICE                                                                     |
|        | Щ        |                                    |                                              |                                                                                        |
|        | Sens     | sor Module Type Changed            |                                              |                                                                                        |
| F1     | С        | EC Cartridge w/Different Gas Type  | Sensor with different gas type installed or  | FOR E.C. PERTORM ACCEPT NEW SENSOR TUNCTION,<br>if problem parsists contact HA Service |
| 51     | 2<br>m   | N/A                                | different sensor installed.                  | m producti persists contact in octace                                                  |
|        | ш        | Switching Between Excel and Optima |                                              |                                                                                        |
|        | Optik    | on Module Configuration Error      |                                              |                                                                                        |
| F1     | С        |                                    | المنتحاليا منافعت فمرافعته فالمفاصفات        | Confirm option properly installed, reconfigure                                         |
| 52     | л<br>С   | All Personalities                  | invalid substitution of option boards.       | unit contact HA Service.                                                               |
|        | ≝        |                                    |                                              |                                                                                        |
|        | Digit    | tal Communication Fail             |                                              |                                                                                        |
| F1     | ы        |                                    | A                                            |                                                                                        |
| 53     | л<br>С   |                                    | Analog output of sensor is out of tolerance. | CONTACT HA Service.                                                                    |
|        | ш        | Excel/Optima                       |                                              |                                                                                        |
|        | mAl      | Input Diagnostic Failure           |                                              |                                                                                        |
| F1     | С        |                                    | :                                            |                                                                                        |
| 54     | کر<br>سر | N/A                                | Sensor not responding to diagnostic command  | Contact HA Service.                                                                    |
|        | Щ        | Excel/Optima                       |                                              |                                                                                        |
|        |          |                                    |                                              |                                                                                        |

| Fault  |         |                                      |                                              |                                                                                          |
|--------|---------|--------------------------------------|----------------------------------------------|------------------------------------------------------------------------------------------|
| Number |         | Description                          | Condition                                    | Recovery                                                                                 |
|        | Gent    | eric mA Sensor Type Error            |                                              |                                                                                          |
| F155   | ы<br>С  | - N/A                                | Generic mA input below 3 mA.                 | Check mA input wiring and device, check positions of S3 and S4. Contact HA Service.      |
|        | Щ       | Generic mA Sensor Type Error         |                                              |                                                                                          |
|        | mV (    | Current Control Fail                 |                                              |                                                                                          |
| F1     | С       | N/A                                  | Sensor installed requires supply outside of  | Set correct mV type (see Set mV Sensor Type),                                            |
| 56     | ۲<br>سر | Control Range Error                  | limits.                                      | venity wiring to rity sensor, replace sensor,<br>replace personality. Contact HA Service |
|        | ۳       | N/A                                  |                                              |                                                                                          |
|        | Sens    | sor Drift Fault                      |                                              |                                                                                          |
| F1     | С       | EC Sensor                            | Background gas concentration present, sensor | Perform zero calibration using zero air, replace                                         |
| 57     | ٨       | mV Personality Board                 | defective.                                   | sensor.                                                                                  |
|        | ۳       | N/A                                  |                                              |                                                                                          |
|        | Sens    | sor/Personality Part Number Mismatch |                                              |                                                                                          |
| F1     | С       |                                      | Installed sensor hardware mismatches         | Controct U.A. Correitor                                                                  |
| 58     | ЛМ      | All Personalities                    | configuration.                               |                                                                                          |
|        | Щ       |                                      |                                              |                                                                                          |
|        | Optic   | on Part Number Mismatch              |                                              |                                                                                          |
| F1     | С       |                                      | Installed option hardware mismatches         | Contact HA Service                                                                       |
| 59     | ЛЧ      | All Personalities                    | configuration.                               |                                                                                          |
|        | ۳       |                                      |                                              |                                                                                          |

|       | Recovery    |                            | Doctors EC contrides control UA Contine  | הפטומנים בט נימו וווטטפי, נטווומנו הא ספו אונפ |          |                             | Chock mA input wiring Control IA Contine        | כוופרא וווא וווףמו אוווווט. כטוומכו דא ספואוכפ |                |
|-------|-------------|----------------------------|------------------------------------------|------------------------------------------------|----------|-----------------------------|-------------------------------------------------|------------------------------------------------|----------------|
|       | Condition   |                            | Defective EC cartridge or mV personality | board.                                         |          |                             | IR mA input indicates sensor failure, less than | 1 mA.                                          |                |
|       | Description | ardware Diagnostic Failure | EC EC Cartridge                          | nV mV Personality Board                        | R N/A    | ault Level mA Input Failure | EC                                              |                                                | R Excel/Optima |
| Fault | Number      | Ϋ                          | ш<br>F1                                  | ∈<br>60                                        | <u> </u> | Fa                          | ш<br>F1                                         | ∈<br>61                                        | =              |

# **11 Informational Messages**

| Informati | on                                                 |                                             |
|-----------|----------------------------------------------------|---------------------------------------------|
| Number    | Description                                        | Contents of Data Field                      |
| 1001      | Unused                                             |                                             |
| 1002      | Force Relay Mode Started                           | Bitpattern for relays. (E.G. 7.0 ==All)     |
| 1003      | Force Relay Mode Ended.                            | N/A                                         |
| 1004      | Force mA Mode Started                              | Force current. (E.G. 20.0)                  |
| 1005      | Force mA Mode Ended                                | N/A                                         |
| 1006      | Short-Term Inhibit Started                         | N/A                                         |
| 1007      | Short-Term Inhibit Ended                           | N/A                                         |
| 1008      | Long-Term Inhibit Started                          | N/A                                         |
| 1009      | Long-Term Inhibit Ended                            | N/A                                         |
| 1010      | mA Output Recalibrated                             | N/A                                         |
| 1011      | Bump Test Started                                  | N/A                                         |
| 1012      | Bump Test Timed Out                                | N/A                                         |
| 1013      | Bump Test Completed Concentration < Al1            | Peak concentration observed                 |
| l014      | Bump Test Completed<br>Al1 < Concentration < Al2   | Peak concentration observed                 |
| 1015      | Bump Test Completed. Al2 < Concentration           | Peak concentration observed                 |
| 1016      | Zero Calibration Successful                        | N/A                                         |
| 1017      | Zero Calibration Failed                            | Error code                                  |
| 1018      | Calibrate Span Successful 1 of 2                   | Percent change in span factor from previous |
| 1019      | Calibrate Span Successful 2 of 2                   | Absolute span factor                        |
| 1020      | Calibrate Span Failed                              | Error code                                  |
| 1021      | Calibrate Span Timeout                             | N/A                                         |
| 1022      | Password Changed                                   | 1,2 or 3 (access level)                     |
| 1023      | Performing Soft Reset                              | N/A                                         |
| 1024      | Alarms Configured Latching                         | N/A                                         |
| 1025      | Alarms Configured Non-Latching                     | N/A                                         |
| 1026      | Alarm Relays Configured Normally Energized         | N/A                                         |
| 1027      | Alarm Relays Configured Normally De-<br>Energized. | N/A                                         |
| 1028      | Fieldbus Address Changed                           | New address (e.g. 15)                       |
| 1029      | Fieldbus Speed Changed                             | New speed (e.g. 19200)                      |
| 1030      | Sensor Type Changed                                | iCurrentCalGlobalID                         |
| 1031      | Gas Selection Changed                              | iCurrentCalGlobalID                         |
| 1032      | Time For Beam Block Fault Changed                  | iBlockFltTime                               |
| 1033      | Time For Fault Detection Changed                   | iOtherFltTime                               |
| 1034      | Level For Low Signal Fault Changed                 | fLowSignalLevel                             |
| 1035      | Invalid Path Length Written                        | fPathLen                                    |
| 1036      | Path Length Changed                                | fPathLen                                    |

| Informati | on                                                    |                                     |
|-----------|-------------------------------------------------------|-------------------------------------|
| Number    | Description                                           | Contents of Data Field              |
| 1037      | mA for Inhibit Changed                                | f_mA_Flt_Step[0]                    |
| 1038      | mA for Warning Changed                                | f_mA_Flt_Step[1]                    |
| 1039      | mA for Overrange Changed                              | f_mA_Flt_Step[2]                    |
| 1040      | mA for Fault Changed                                  | f_mA_Flt_Step[3]                    |
| 1041      | mA for Low Signal Changed                             | f_mA_Flt_Step[4]                    |
| 1042      | mA for Blocked Beam Changed                           | f_mA_Flt_Step[5]                    |
| 1043      | Concentration for mA Full Scale Changed               | fDisplayRange                       |
| 1044      | Instrument Id Changed                                 | N/A                                 |
| 1045      | Measuring Units Changed                               | iMeasurementUnits                   |
| 1046      | Alarm 1 Reconfigured for Increasing<br>Concentrations | N/A                                 |
| 1047      | Alarm 1 Reconfigured for Depleting<br>Concentrations  | N/A                                 |
| 1048      | Alarm 2 Reconfigured for Increasing<br>Concentrations | N/A                                 |
| 1049      | Alarm 2 Reconfigured for Depleting<br>Concentrations  | N/A                                 |
| 1050      | Alarm 1 Value Changed                                 | fAlarmThres[0]                      |
| 1051      | Alarm 2 Value Changed                                 | fAlarmThres[1]                      |
| 1052      | Clock Set                                             | N/A                                 |
| 1053      | Date Format Changed                                   | iDateFormat                         |
| 1054      | Sensor Boots                                          | N/A                                 |
| 1055      | Unused                                                |                                     |
| 1056      | Sensor RTC Adjusted                                   | Error in seconds or +/-999 if large |
| 1057      | Fault Set Latching                                    |                                     |
| 1058      | Fault Set Non-Latching                                |                                     |
| 1059      | LCD Heater On                                         |                                     |
| 1060      | LCD Heater Off                                        |                                     |
| 1061      | Personality Power Up                                  | Sensor type                         |
| 1062      | Option Power Up                                       | Option type                         |
| 1063      | Loaded Same Cell                                      |                                     |
| 1064      | Loaded Changed Cell                                   |                                     |
| 1065      | Loaded Changed Gas                                    |                                     |
| 1066      | Option Type Changed                                   |                                     |
| 1067      | Hart Address Changed                                  |                                     |
| 1068      | Hart Mode Changed                                     |                                     |

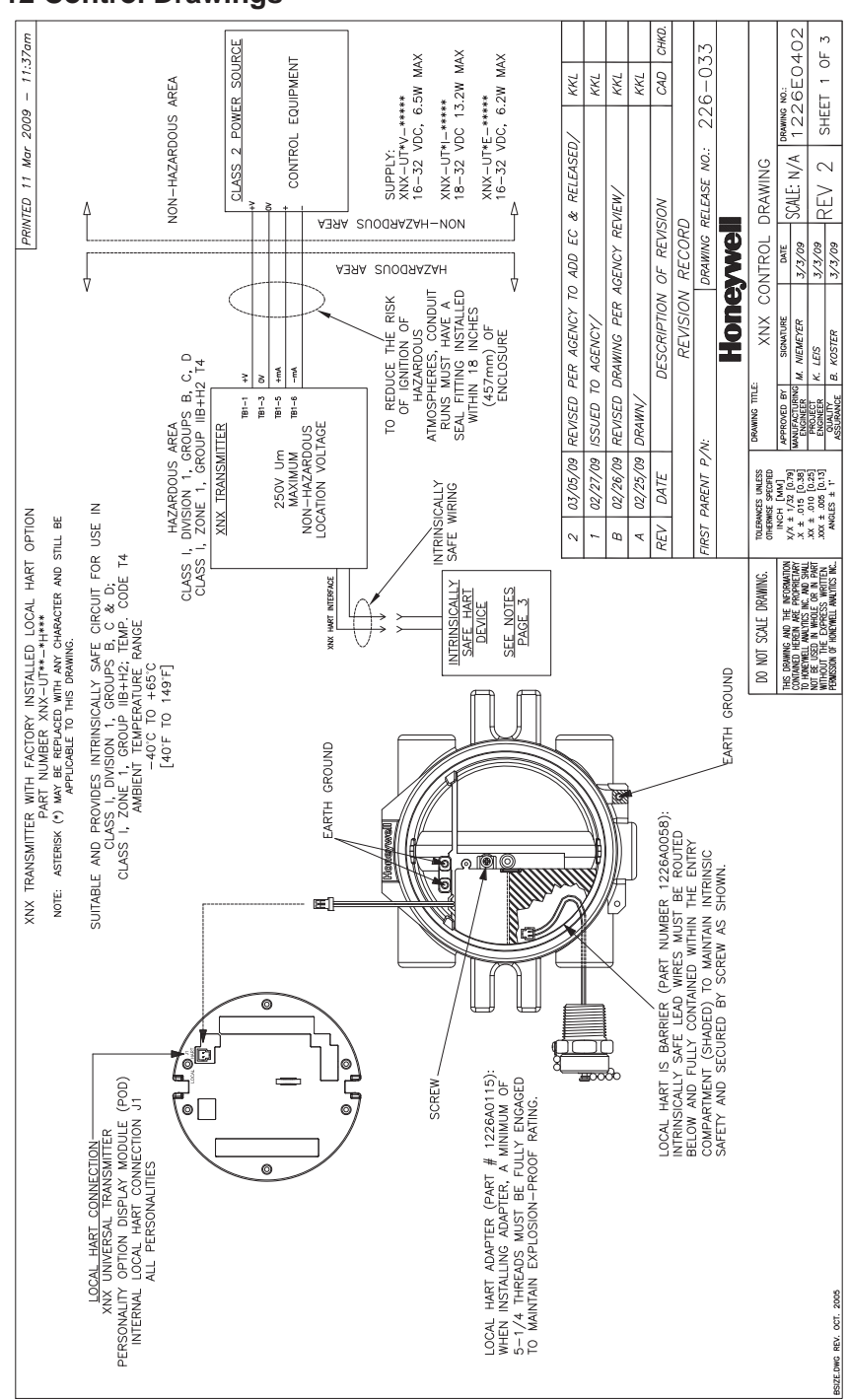

# **12 Control Drawings**

XNX Universal Transmitter Quick Start Guide

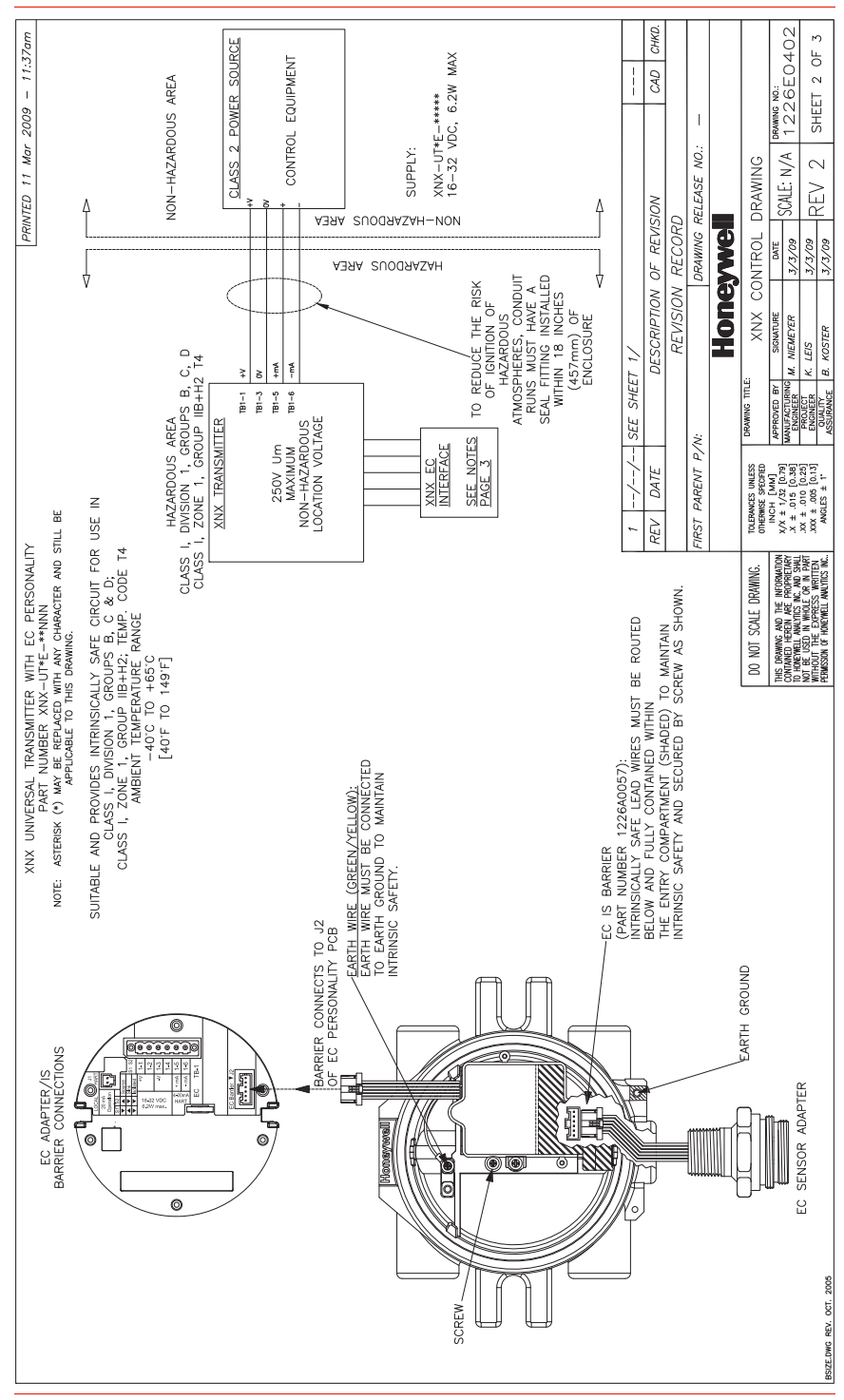

|                                                                      |                                                                                          |                                                                                                    | PRIN                                                                                                    | TED 11 Mar 2009 – 11:38am                            |
|----------------------------------------------------------------------|------------------------------------------------------------------------------------------|----------------------------------------------------------------------------------------------------|----------------------------------------------------------------------------------------------------|------------------------------------------------------|
| XNX TRANSMITTE                                                       | ER WITH FACTORY INSTALLED LO                                                             | CAL HART XNX UNIVERSAL TI                                                                                       | FRANSMITTER WITH EC PERSONALITY AN                                                                                    | ID/OR LOCAL HART                                     |
| <u>UPIION</u>                                                        |                                                                                          |                                                                                                    |                                                                                                    |                                                      |
| 1. ENTITY PARAMETERS                                                 | OF XNX UNIVERSAL TRANSMITTER LOCAL HART                                                  | 1. THE OUTPUT CURRENT OUTPUT VOLTAGE-CUR                                                                        | OF THE LOCAL HART AND EC IS BARRIERS ARE LIMITED<br>'RRENT PLOT IS A STRAIGHT LINE DRAWN BETWEEN OPEN'                | BY A RESISTOR SUCH THAT<br>CIRCUIT VOLTAGE AND       |
| OUTPUT                                                               | INPUT                                                                                    | SHORT-CIRCUIT CURRENT.                                                                                          |                                                                                                    |                                                      |
| Uo = 24.15V                                                          | UI = 21.85V                                                                              | 2. THE ASSOCIATED APPAR                                                                                         | RATUS MAY ALSO BE CONNECTED TO SIMPLE APPARATUS                                                                       | AS DEFINED IN ARTICLE                                |
| lo = 136mA                                                           | li = 120mA                                                                               | 504.2 AND INSTALLED AND                                                                                         | D TEMPERATURE CLASSIFIED IN ACCORDANCE WITH ARTICL                                                                    | E 504.10(B) OF THE                                   |
| Po = 0.82W                                                           | Pi = 1.0W                                                                                | NATIONAL ELECTRICAL COUL                                                                                        | JE (ANSI/ NEFA 70), UN UITER LUCAL CULES, AS AFFLIC                                                                   | ADLE.                                                |
| Lo = 1.4mH                                                           | Li = 0.0mH                                                                               | 3. CAPACHANCE AND INDU<br>ASSOCIATED APPARATUS SF                                                               | UCIANCE OF THE FIELD WIKING FROM THE INTRINSICALLY<br>THALL BF CALCULLATED AND MUST BF INCLUDED IN THF S              | SAFE EQUIPMENT TO THE SYSTEM CALCULATIONS AS         |
| Co = 0.122uF                                                         | Ci = 0.0uF                                                                               | SHOWN IN TABLE 1. CABLE<br>BE LESS THAN THE MARKE                                                               | LE CAPACITANCE, Cooble, PLUS INTRINSICALLY SAFE EQUIF<br>ED CAPACITANCE, Co (OR Co), SHOWN ON ANY ASSOCIAT            | MENT CAPACITANCE, CI MUST<br>TED APPARATUS USED. THE |
| 2. THE LOCAL HART DE<br>SAFE FOR THE APPLICAT<br>WITH TABLE 1 BELOW. | VICE CONNECTED MUST BE THIRD PARTY LISTEI<br>TION, AND HAVE INTRINSICALLY SAFE ENTITY PA | 3 AS INTRINSICALLY SAME APPLIES FOR INDUCI<br>RAMETERS CONFORMING AND INDUCTANCE PER FOC<br>LCable = 0.2 µH/FT. | STANCE (LCODIE, LI AND LO OR LO, RESPECTIVELY). WHER<br>OT ARE NOT KNOWN, THE FOLLOWING VALUES SHALL BE               | E THE CABLE CAPACITANCE<br>USED: Ccable = 60 PF/FT., |
| TAB                                                                  | LE 1                                                                                     | 4. THE ASSOCIATED APPAR                                                                                         | RATUS MUST BE CONNECTED TO A SUITABLE GROUND ELL                                                                      | ECTRODE PER THE NATIONAL                             |
| IS HART DEVICE                                                       | XNX HART INTERFACE                                                                       | ELECTRICAL CODE (ANSI/Ni<br>AS ADDITCADIE THE DESIS                                                             | VEPA 70), THE CANADIAN ELECTRICAL CODE OR OTHER L(                                                                    | DCAL INSTALLATION CODES,                             |
| INPUT                                                                | OUTPUT                                                                                   |                                                                                                    | DOTITE MILE GLOOND FAIL MOST DE EESS HIMM I                                                                           | WITH ADTICLE FOUND OF                                |
| V max (or Ui)                                                        | > Voc or Vt (or Uo)                                                                      | 3. INTRINSICALET SAFE CIR<br>THF NATIONAL FLFCTRICAL                                                            | CODF (ANSI/NFPA 70) OR OTHER LOCAL CODES. AS AF                                                                       | PLICARIE BU4.20 OF                                   |
| I max (or II)                                                        | ≥ Isc or It (or Io)                                                                      | ARTICLE 504.30(B) OF THE                                                                                        | IE NATIONAL ELECTRICAL CODE (ANSI/NFPA 70) AND INST                                                                   | RUMENT SOCIETY OF                                    |
| P max, Pi                                                            | P0                                                                                       | AMERICA RECOMMENDED PI                                                                                          | PRACTICE ISA RP12.6 FOR INSTALLING INTRINSIĜALLY SAFE                                                                 | E EQUIPMENT.                                         |
| Ci + Ccable                                                          | S Ca (or Co)                                                                             | 6. THIS ASSOCIATED APPAF                                                                                        | RATUS HAS NOT BEEN EVALUATED FOR USE IN COMBINAT                                                                      | TION WITH ANOTHER                                    |
| Li + Lcable                                                          | ≤ La (or Lo)                                                                             | ASSOCIATED APPARATUS.                                                                                           |                                                                                                    |                                                      |
| OUTPUT                                                               | INPUT                                                                                    | 7. CONTROL EQUIPMENT M                                                                                          | WUST NOT USE OR GENERATE MORE THAN 250 V RMS O.                                                                       | R DC WITH RESPECT TO                                 |
| Vac ar Vî (ar Ua)                                                    | V max (or Ui)                                                                            | EAKTIN.                                                                                                    |                                                                                                    |                                                      |
| Isc or It (or Io)                                                    | I max (or li)                                                                            |                                                                                                    |                                                                                                    |                                                      |
| Po                                                                   | E P max, Pi                                                                              |                                                                                                    |                                                                                                    |                                                      |
| Ca (or Co)                                                           | 2 Ci + Ccable                                                                            |                                                                                                    |                                                                                                    |                                                      |
| La (or Lo)                                                           | Li + Lcable                                                                              |                                                                                                    |                                                                                                    |                                                      |
| XNX UNIVERSAL                                                        | TRANSMITTER WITH EC PERSON                                                               |                                                                                                    |                                                                                                    |                                                      |
| 1. ENTITY PARAMETERS                                                 | OF XNX UNIVERSAL TRANSMITTER EC ADAPTER                                                  |                                                                                                    |                                                                                                    |                                                      |
| OUTPUT                                                               | INPUT                                                                                    |                                                                                                    |                                                                                                    |                                                      |
| Vac or Vt (or Uo) = 5.88 V                                           | V max (or Ui)                                                                            |                                                                                                    | REV DATE DESCRIPTION OF REVISI                                                                                        | ION CAD CHKD.                                        |
| lsc or It (or Io) = 84 mA                                            | Li max (or li)                                                                           |                                                                                                    | REVISION RECORD                                                                                                    |                                                      |
| Po = 123 mW                                                          | P max, PI                                                                                |                                                                                                    | FIRST PARENT P/N: DRAWING R.                                                                                          | ELEASE NO.: -                                        |
| Ca (or Co) = 10uF                                                    | Ci + Ccable                                                                              |                                                                                                    | Hanvanah                                                                                                    |                                                      |
| La (or Lo) = 1 mH                                                    | 2 Li+Lcable                                                                              |                                                                                                    |                                                                                                    |                                                      |
|                                                                      |                                                                                          | DO NOT SCALE DRAWIN                                                                                             | ING. TOLERANCES UNLESS DATE INC. TOLERANCE UNLESS DATE ON TROLE C                                                     | DRAWING                                              |
|                                                                      |                                                                                          | THIS DRAWING AND THE INFORM<br>CONTINUED HEREIN ARE PROPRI                                                      | RMATION X/X ± 1/32 [0.39] APPROVED BY SIGNATURE DATE<br>RELIMPY X/X ± 1/32 [0.39] MANUFARTURING M NIEMEYER 3/3/7/09 1 | SCALE: N/A 1226E0402                                 |
|                                                                      |                                                                                          | NOT BELUSED IN WHATE OR IN WORKS WATER                                                                          | W 2441<br>W 2441<br>.xx ± .010 [0.25] PROJECT K. LEIS 3/3/09  <br>ITTEN .xxx ± .005 [0.13] ENGINEER K. LEIS 3/3/09    | REV 2 SHEFT 3 OF 3                                   |
| THE DWO REL OUT ADDR                                                 |                                                                                          | PERMISSION OF HONEYMELL ANALYTIC                                                                                | IC NC ANGLES ± 1: 00/ALITY R KOSTFR 3/3/700                                                                           |                                                      |

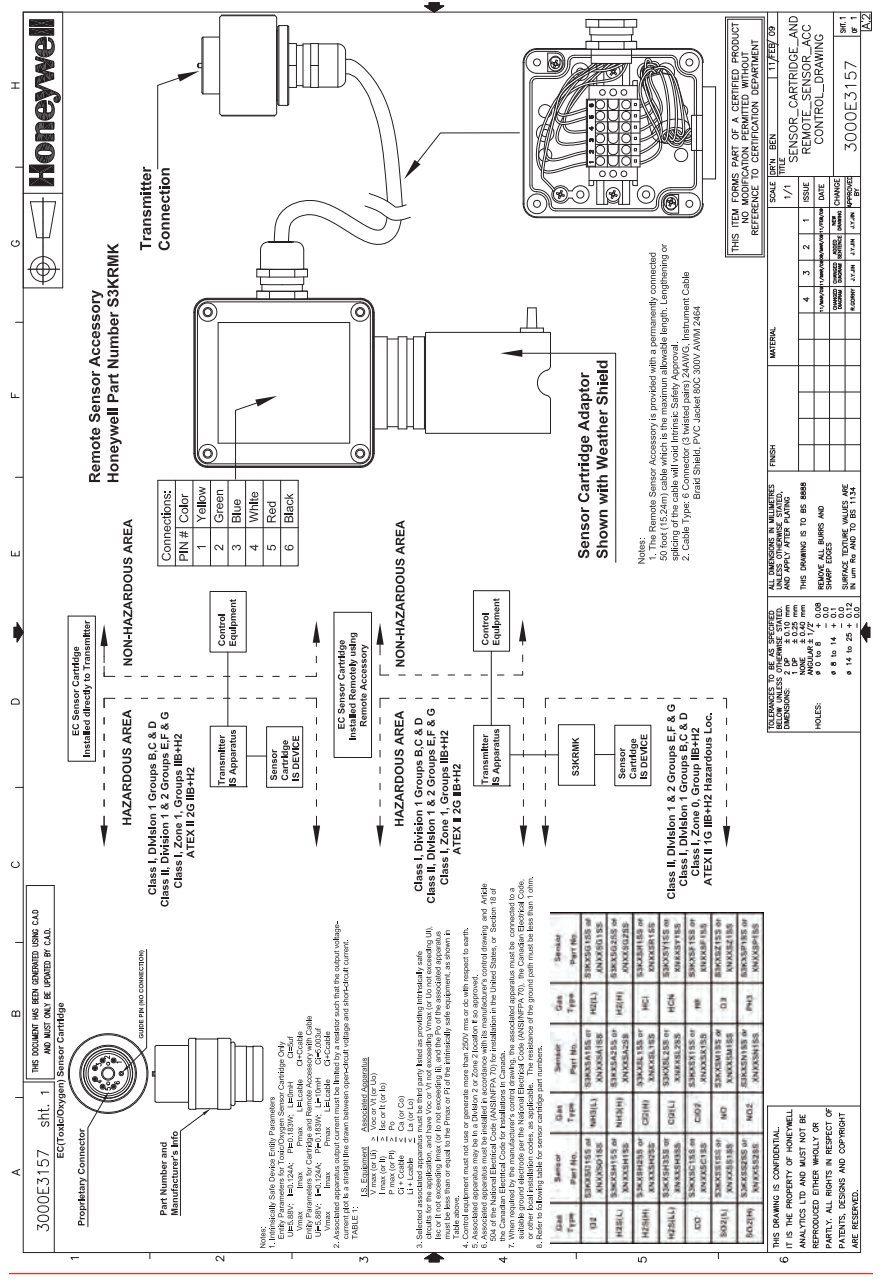

XNX Universal Transmitter Quick Start Guide

Find out more

www.honeywellanalytics.com

#### **Contact Honeywell Analytics:**

#### Americas

Honeywell Analytics 405 Barclay Boulevard Lincolnshire, IL 60069 USA Tel: +1 847 955 8200 Toll free: +1 800 538 0363 Fax: +1 847 955 8208 detectgas@honeywell.com

#### Europe, Middle East, Africa

Life Safety Distribution AG Wilstrasse 11-U11 CH-8610 Uster Switzerland Tel: +41 (0)44 943 4300 Fax: +41 (0)44 943 4398 gasdetection@honeywell.com

#### **Technical Services**

ha.global.service@honeywell.com

www.honeywell.com

#### Asia Pacific

Honeywell Analytics Asia Pacific #508, Kolon Science Valley (1) 187-10 Guro-Dong, Guro-Gu Seoul, 152-050, Korea Tel: +82 (0)2 2025 0307 Fax: +82 (0)2 2025 0329 analytics.ap@honeywell.com

#### Please Note:

While every effort has been made to ensure accuracy in this publication, no responsibility can be accepted for errors or omissions. Data may change, as well as legislation, and you are strongly advised to obtain copies of the most recently issued regulations, standards and guidelines. This publication is not intended to form the basis of a contract.

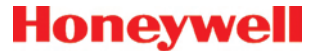

1998-0744 Release 1 March 2009 © 2009 Honeywell Analytics